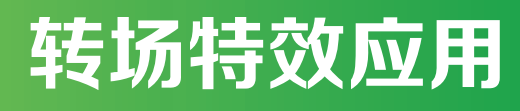

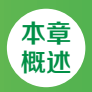

第3章

转场特效是视频效果中应用非常广泛的一种表现手法。它特指过渡效果,是指从一个场景切换到另一个场景时画面的过渡形式。Premiere Pro转场可以产生多种切换的效果,使得两个画面过渡和谐,常用来制作电影、电视剧、广告、电子相册等画面间的切换效果。

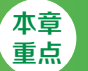

- ◆ 常用视频转场效果的应用
- ◆ 视频转场效果的参数设置

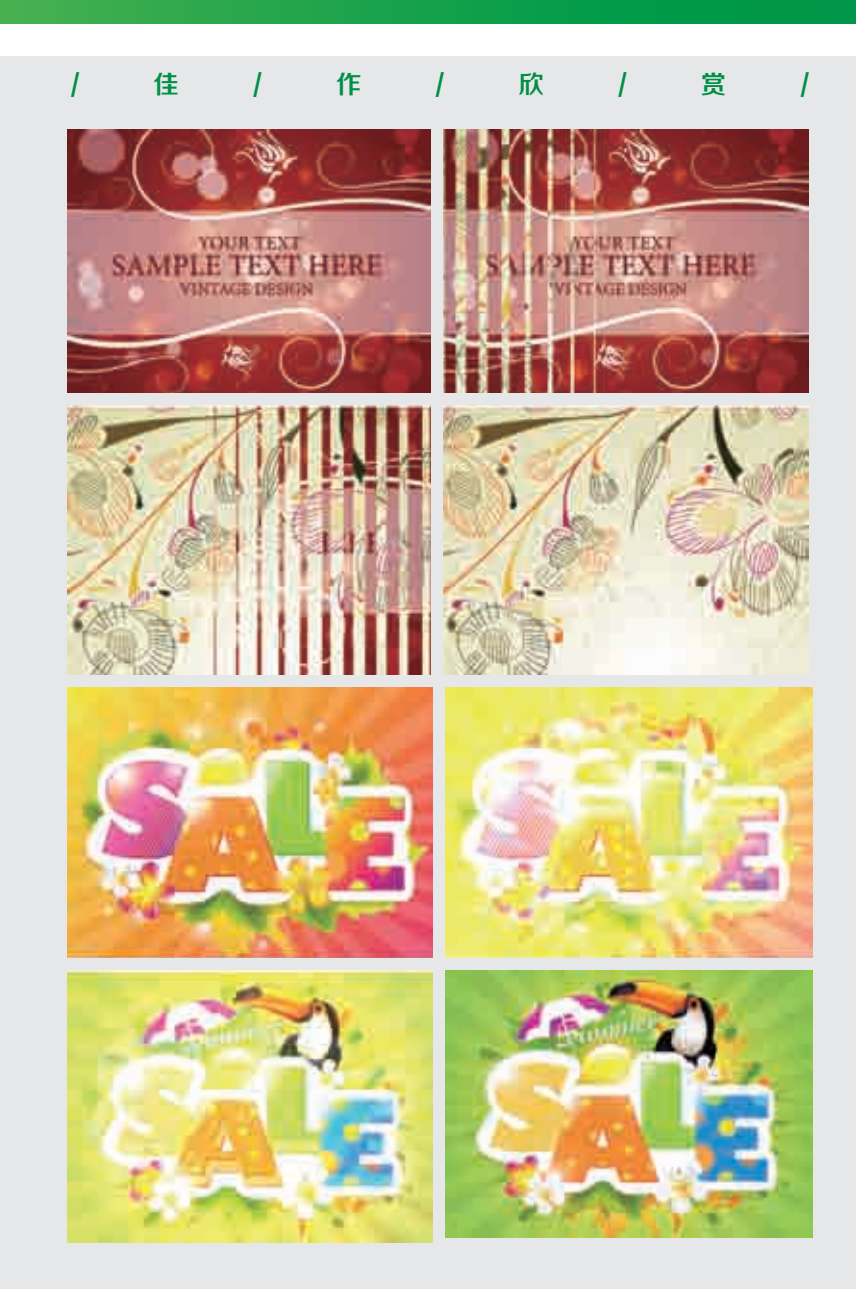

| 实例031 | 圆划像效果     |                                                                                                    |
|-------|-----------|----------------------------------------------------------------------------------------------------|
| 文件路径  | 第3章\圆划像效果 |                                                                                                    |
| 难易指数  | ***       |                                                                                                    |
| 技术掌握  | "圆划像"效果   | <ul> <li>回 御谷(地元)</li> <li>&lt;&gt;&gt;     <li>&lt;&gt;     <li>&lt;&gt;      <li>&lt;&gt;      <li>&lt;&gt;      </li> <li>&lt;&gt;      </li> <li>&lt;&gt;        </li> <li>&lt;&gt;      </li> <li>&lt;&gt;      </li> <li>&lt;&gt;      </li> <li>&lt;&gt;      </li> <li>&lt;&gt;        </li> <li>&lt;&gt;       </li> <li>&lt;&gt;       </li> <li>&lt;&gt;        </li> <li>&lt;&gt;      </li> <li>&lt;&gt;       </li> <li> </li> <li></li></li></li></li></li></li></li></li></li></li></li></li></li></li></li></li></li></li></li></li></li></li></li></li></li></li></li></li></li></li></li></li></li></li></li></li></li></li></li></li></li></li></li></li></li></li></li></li></li></li></li></ul> |

#### 操作思路

本实例讲解了在Premiere Pro中使用"圆划像"效果模 拟制作转场动画。

#### ₽₩作步骤

▲ 在菜单栏中执行"文件" | "新建" | "项目" 命 令,并在弹出的"新建项目"对话框中设置"名 称",接着单击"浏览"按钮设置保存路径,最后单击 "确定"按钮,如图3-1所示。

| 0 ++- ++ | stant (\$1) allow date | Q+4+3 P | 10.00 |
|----------|------------------------|---------|-------|
|          | d. Ref. 1              |         | ****  |
| 东        |                        |         |       |
| 410      |                        |         |       |

图3-1

□2在"项目"面板空白处单击鼠标右键,执行"新建项目"|"序列"命令。接着在弹出的"新建序列"对话框中选择DV-PAL文件夹下的"标准48kHz",如图3-2所示。

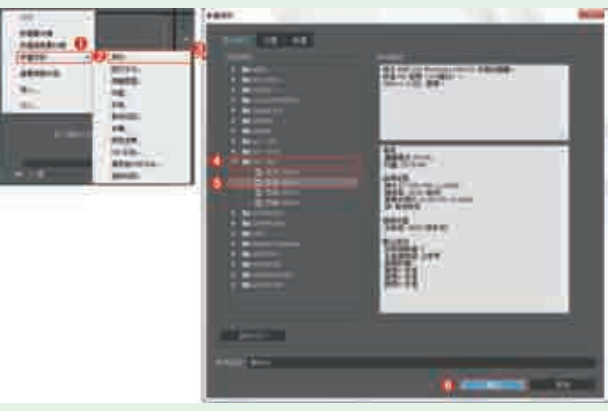

#### 图3-2

□3 在"项目"面板空白处双击鼠标左键,选择所需的 "01.jpg"和"02.jpg"素材文件,最后单击"打 开"按钮,将它们进行导入,如图3-3所示。

]4选择"项目"面板中的素材文件,并按住鼠标左键将 它们拖曳到V1轨道上,如图3-4所示。

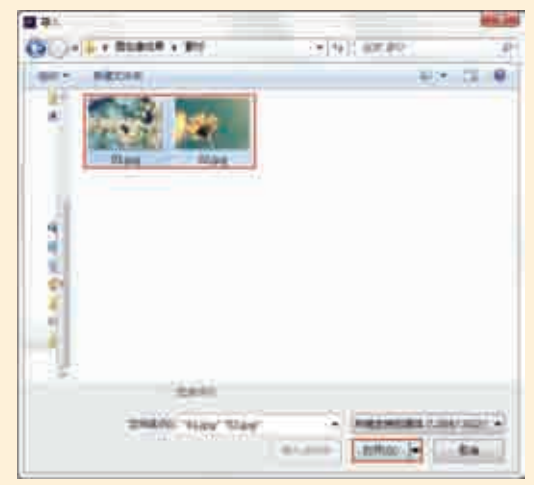

图3-3

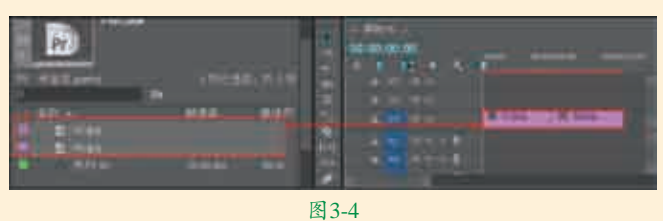

☐ 分别选择V1轨道上的"01.jpg"和"02.jpg"素材 文件,并在"效果控件"面板中设置"缩放"为 110.0,如图3-5所示。

| and the second second s | the division of the | Artes A     |
|----------------------------------------------------------------------------------------------------|---------------------|-------------|
| STATISTICS. NUMBER                                                                                                    | And and             | AL          |
| NUMBER OF                                                                                                    |                     | - front shi |
|                                                                                                    |                     |             |
| a land                                                                                                    |                     |             |
| •                                                                                                    |                     | *           |
|                                                                                                    | Sec. 1              |             |
| Concerning of                                                                                                    |                     |             |
| • 10 II. ISSN                                                                                                    |                     |             |
| 1000                                                                                                    |                     |             |
| A CONTRACTOR                                                                                                    |                     | 2           |
| Artic .                                                                                                    |                     |             |
|                                                                                                    |                     |             |
|                                                                                                    |                     |             |
|                                                                                                    |                     |             |
|                                                                                                    |                     |             |
|                                                                                                    |                     |             |
| -                                                                                                    |                     |             |
|                                                                                                    | El 2 C              |             |

■ 在 "效果" 面板中搜索 "圆划像" 转场,并按住鼠标 左键将其拖曳到 "01.jpg" 和 "02.jpg" 素材文件之 间,如图3-6所示。

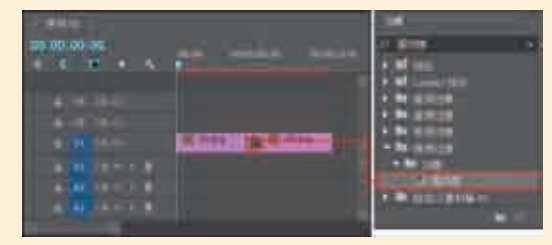

# ┃7拖动时间轴查看效果,如图3-7所示。

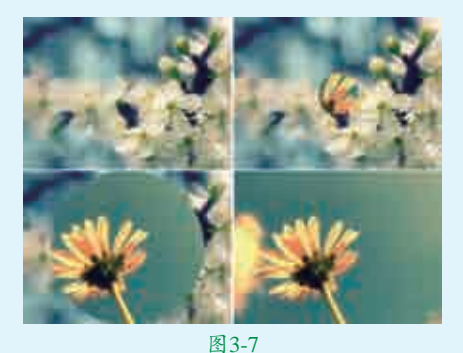

| 实例032 | 2 油漆飞溅     |                                       |
|-------|------------|---------------------------------------|
| 文件路径  | 第3章 \ 油漆飞溅 |                                       |
| 难易指数  | ***        |                                       |
| 技术掌握  | "油漆飞溅" 效果  | ■●●●●●●●●●●●●●●●●●●●●●●●●●●●●●●●●●●●● |

#### 操作思路

本实例讲解了在Premiere Pro中使用"油漆飞溅"效果 模拟制作转场动画。

#### ₽操作步骤

□ 在菜单栏中执行"文件" | "新建" | "项目" 命 令,并在弹出的"新建项目"对话框中设置"名 称",接着单击"浏览"按钮设置保存路径,最后单击 "确定"按钮,如图3-8所示。

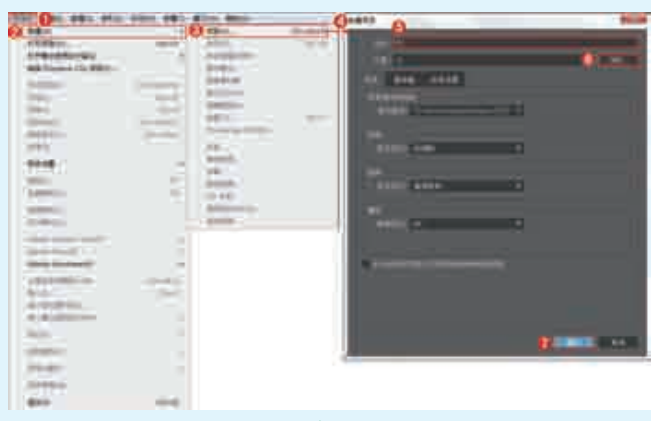

图3-8

■2在"项目"面板空白处单击鼠标右键,执行"新 建项目"|"序列"命令。接着在弹出的"新建序 列"对话框中选择DV-PAL文件夹下的"标准48kHz", 如图3-9所示。

□3 "项目"面板空白处双击鼠标左键,选择所需的 "01.jpg"和"02.jpg"素材文件,最后单击"打 开"按钮,将它们导入,如图3-10所示。 4选择"项目"面板中的素材文件,并按住鼠标左键将 它们拖曳到V1轨道上,如图3-11所示。

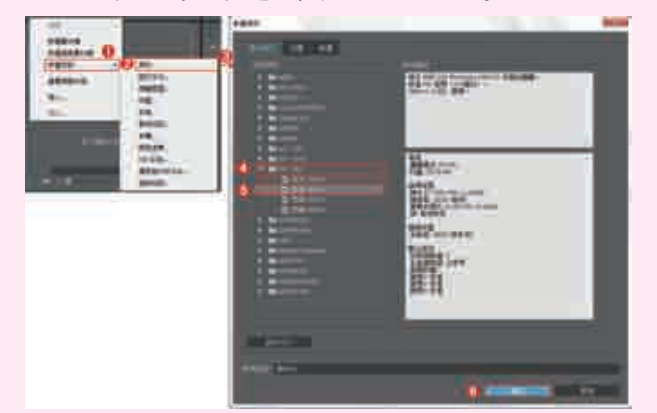

图3-9

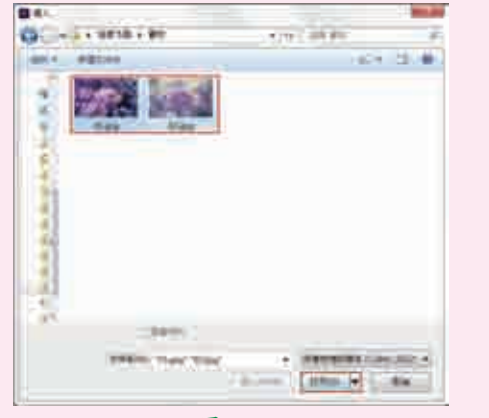

图3-10

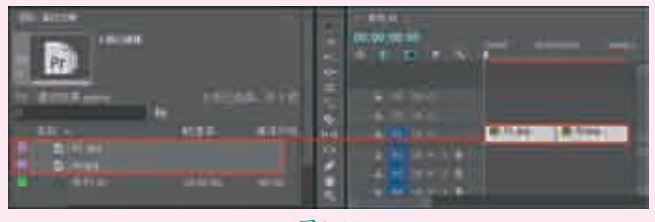

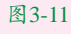

□5 选择V1轨道上的"01.jpg"和"02.jpg"素材文件, 并在"效果控件"面板中分别设置"缩放"为36.0和 48.0,如图3-12所示。

| state               |  |
|---------------------|--|
|                     |  |
| A START HERE LIVE A |  |

图3-12

■ 6 "效果"面板中搜索"油漆飞溅"转场,并按住鼠标左键将其拖曳到"01.jpg"和"02.jpg"素材文件之间,如图3-13所示。

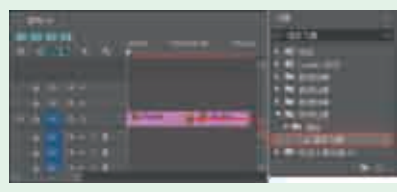

图3-13 拖动时间轴查看效果,如图3–14所示。

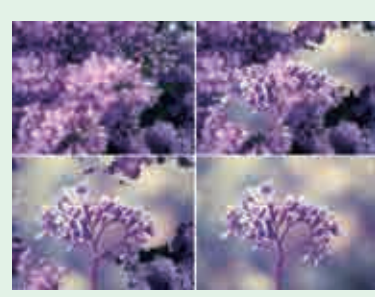

图3-14

| 实例033 | 3 页面剥落效果   | • • • • • • • • • • • • • • • • • • •         |
|-------|------------|-----------------------------------------------|
| 文件路径  | 第3章\页面剥落效果 |                                               |
| 难易指数  | ***        |                                               |
| 技术掌握  | "页面剥落"效果   | <ul> <li>回 译示地话:</li> <li>Q 扫码深度学习</li> </ul> |

#### 響操作思路

本实例讲解了在Premiere Pro中使用"页面剥落"效果 模拟制作转场动画。

# ♀操作步骤

▲在菜单栏中执行"文件" | "新建" | "项目" 命令,并在弹出的"新建项目"对话框中设置"名称",接着单击"浏览"按钮设置保存路径,最后单击"确定"按钮,如图3-15所示。

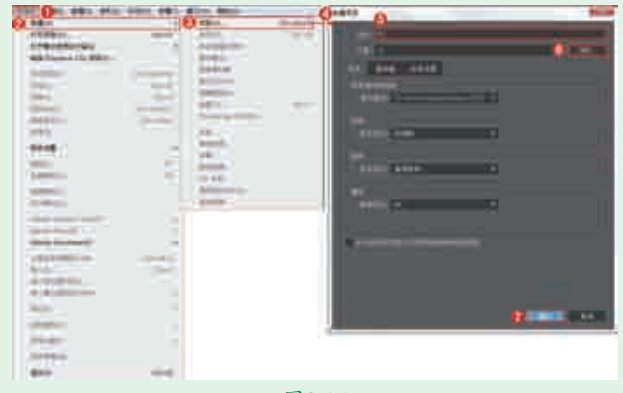

图3-15

■2在"项目"面板空白处单击鼠标右键,执行"新建项目"|"序列"命令。接着在弹出的"新建序列"对话框中,选择DV-PAL文件夹下的"标准48kHz",如图3-16所示。

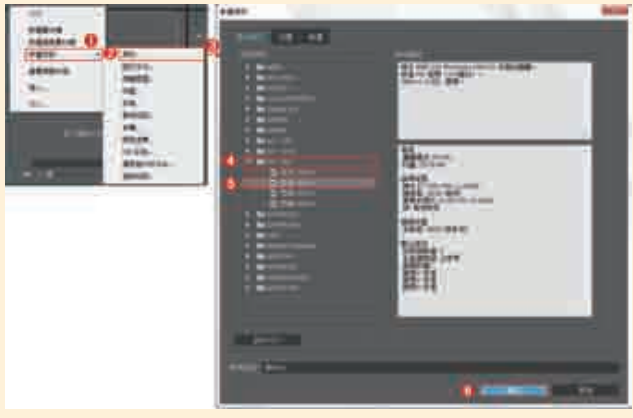

图3-16

□ 3 在 "项目"面板空白处双击鼠标左键,选择所需的 "01.jpg"和 "02.jpg"素材文件,最后单击"打 开"按钮,将它们进行导入,如图3-17所示。

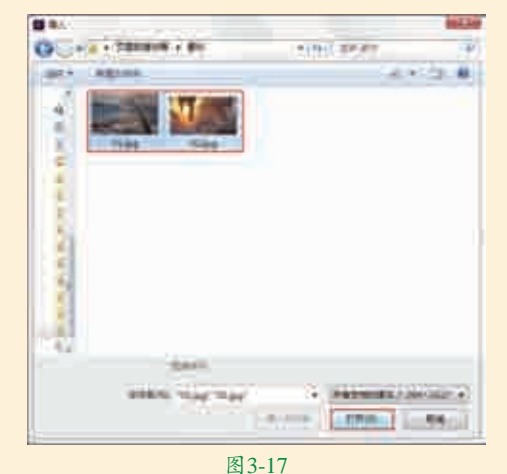

□4选择"项目"面板中的"01.jpg"和"02.jpg"素材 → 文件,并按住鼠标左键将它们拖曳到V1轨道上,如图 3-18所示。

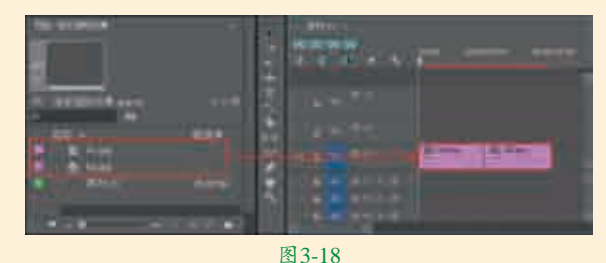

■ 选择V1轨道上的"02.jpg"素材文件,在"效果控件"面板中展开"运动"效果,设置"缩放"为111,如图3-19所示。

☐ ☐ 在"效果"面板中搜索"页面剥落"效果,并按住鼠标左键将其拖曳到"01.jpg"和"02.jpg"素材文件上,如图3-20所示。

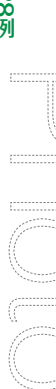

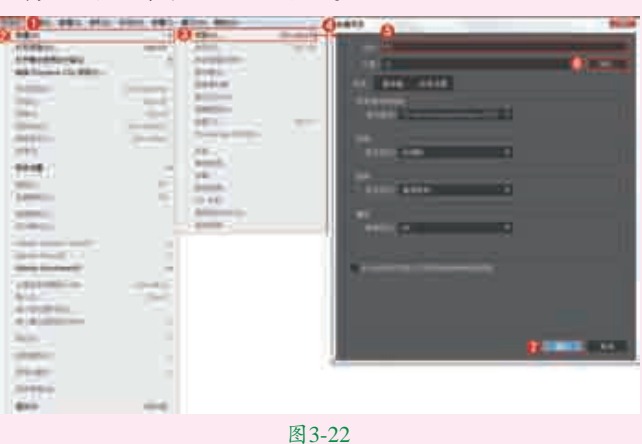

】「五"项目"面板空白处单击鼠标右键,执行"新建项目" | UZ"序列"命令。接着在弹出的"新建序列"对话框中, 选择DV-PAL文件夹下的"标准48kHz",如图3-23所示。

称",接着单击"浏览"按钮设置保存路径,最后单击 "确定"按钮,如图3-22所示。

图3-20

7拖动时间轴查看效果,如图3-21所示。

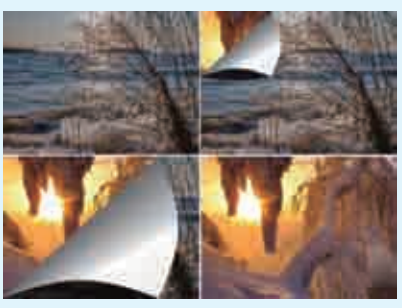

图3-19

图3-21

| 实例034 | <b>随机块效果</b> |                                              |
|-------|--------------|----------------------------------------------|
| 文件路径  | 第3章\随机块效果    |                                              |
| 难易指数  | ***          |                                              |
| 技术掌握  | "随机块"效果      | <ul> <li>単一件 地子</li> <li>ペ 扫码深度学习</li> </ul> |

# 

本实例讲解了在Premiere Pro中使用"随机块"效果模 拟制作转场动画。

# □操作步骤

▲在菜单栏中执行"文件" | "新建" | "项目" 命 □□◆,并在弹出的"新建项目"对话框中设置"名 □4℃行拖曳到V1轨道上,如图3-25所示。

Read and the second 图 3-23

□ 3 在"项目"面板空白处双击鼠标左键,选择所需的 "01.jpg"和"02.jpg"素材文件,最后单击"打 开"按钮,将它们进行导入,如图3-24所示。

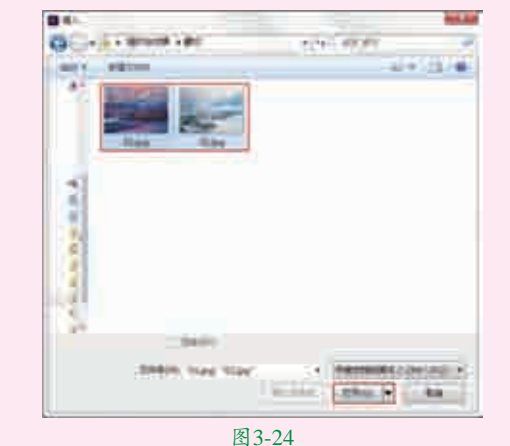

"项目"面板中的素材文件,并按住鼠标左键将

1000

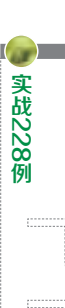

|          | ALIMA 618   |                                                                                                    |
|----------|-------------|----------------------------------------------------------------------------------------------------|
| 1 AP-    |             | And in case of the local division of the local division of the loc |
| era) era | 100         | 18221                                                                                                    |
| 1.1      | and a large |                                                                                                    |

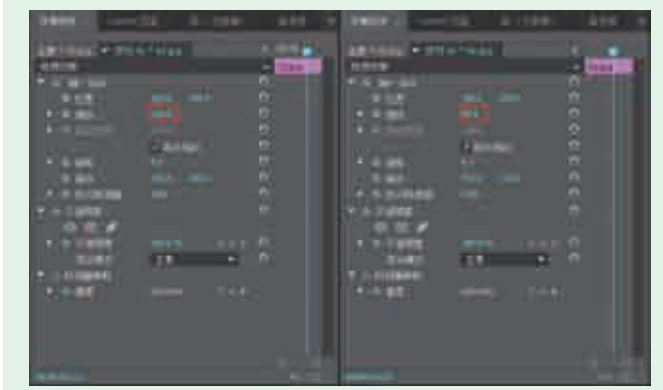

图3-26

■ 在 "效果" 面板中搜索 "随机块" 转场,并按住鼠标 左键将其拖曳到 "01.jpg" 和 "02.jpg" 素材文件之 间,如图3-27所示。

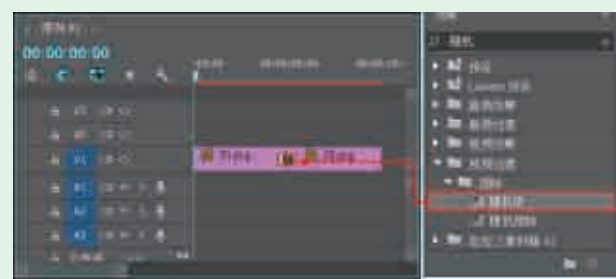

图3-27 **7**拖动时间轴查看效果,如图3-28所示。

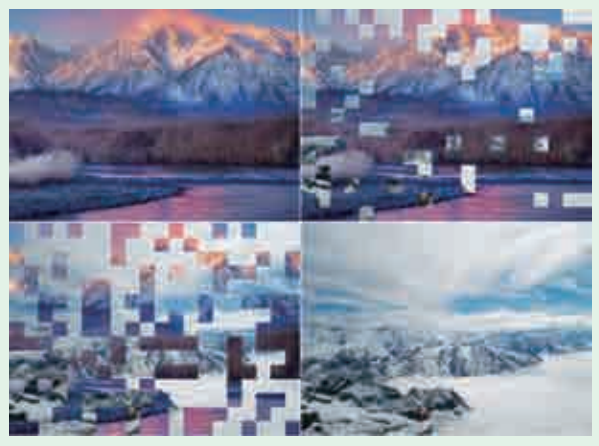

图3-28

| 实例035 | 5 水波块效果   |                   |
|-------|-----------|-------------------|
| 文件路径  | 第3章\水波块效果 |                   |
| 难易指数  | ***       |                   |
| 技术掌握  | "水波块" 效果  | □ 译辞: 法法 ○ 扫码深度学习 |

#### 操作思路

本实例讲解了在Premiere Pro中使用"水波块"效果模 拟制作转场动画。

#### ₽操作步骤

▲在菜单栏中执行"文件" | "新建" | "项目" 命 令,并在弹出的"新建项目"对话框中设置"名 称",接着单击"浏览"按钮设置保存路径,最后单击 "确定"按钮,如图3-29所示。

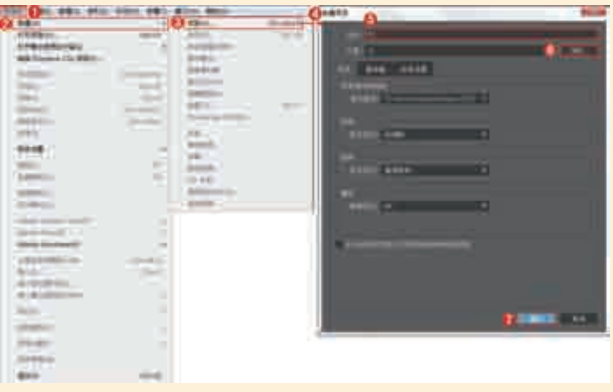

图3-29

□2在"项目"面板空白处单击鼠标右键,执行"新建项 目"|"序列"命令。接着在弹出的"新建序列"对话框 中,选择DV-PAL文件夹下的"标准48kHz",如图3-30所示。

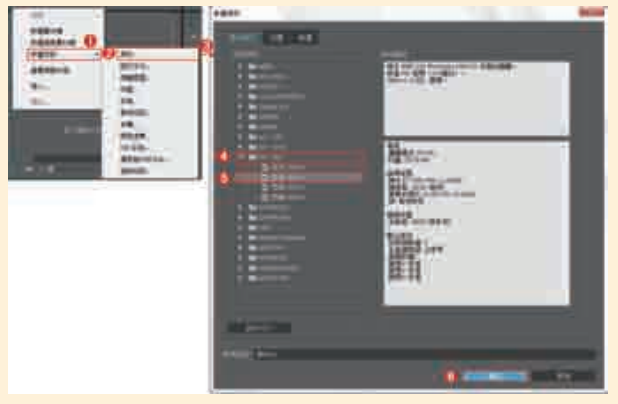

图3-30

 □3 在 "项目"面板空白处双击鼠标左键,选择所需的 "01.jpg"和 "02.jpg"素材文件,最后单击"打 开"按钮,将它们进行导入,如图3-31所示。
 □4 选择V1轨道上的 "01.jpg"和 "02.jpg"素材文件, 再分别在"效果控件"面板中设置 "缩放"为54.0,

#### 如图3-32所示。

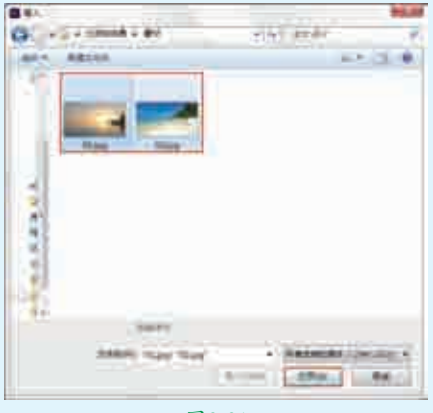

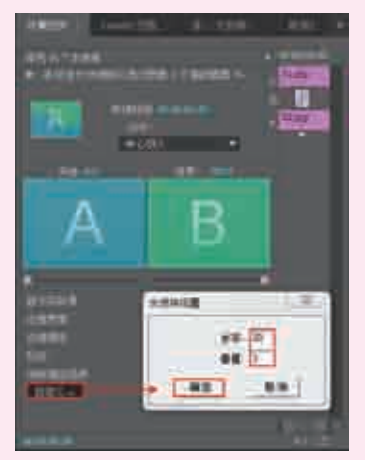

图3-34

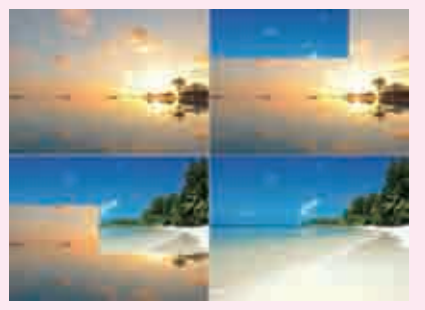

图3-35

实战228例

实例036 棋盘效果 文件路径 第3章\棋盘效果 难易指数 會會會會會會 技术掌握 "棋盘" 效果 、扫码深度学习

#### **響操作思路**

本实例讲解了在Premiere Pro中使用"棋盘"效果模拟制作转场动画。

#### □操作步骤

┓┫在菜单栏中执行"文件"| "新建"| "项目"命令,并在弹出的"新建 项目"对话框中设置"名称",接着单击"浏览"按钮设置保存路径,最 后单击"确定"按钮,如图3-36所示。

846 4448

┓┓在"项目"面板空白处单击鼠标右键,执行"新建项目"| "序列"命 □ 【令。接着在弹出的"新建序列"对话框中选择DV-PAL文件夹下的"标准 48kHz",如图3-37所示。

**了**在"项目"面板空白处双击鼠标左键,选择所需的"01.jpg"和"02.jpg" 素材文件,最后单击"打开"按钮,将它们进行导入,如图3-38所示。 选择"项目"面板中的素材文件,并按住鼠标左键将它们拖曳到V1轨道 **4**上,如图3-39所示。

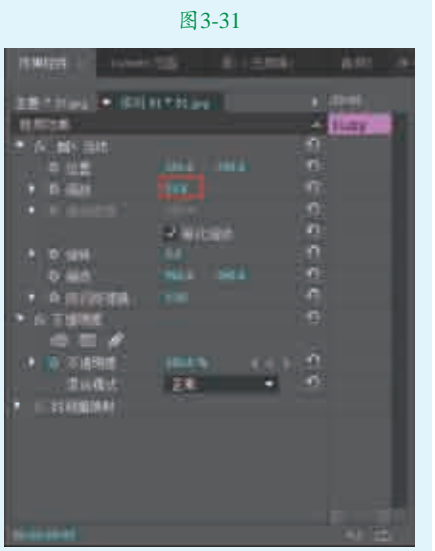

图 3-32

| ፫在"效果"面板中搜索"水波 □□块"效果,并按住鼠标左键将其 拖曳到"01.jpg"和"02.jpg"素材文 件之间,如图3-33所示。

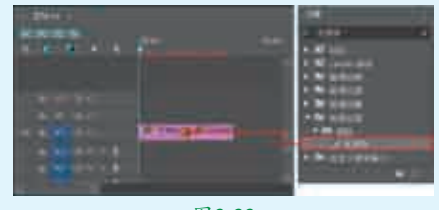

图3-33

**]** □ 单击V1轨道上的"01.jpg"和 **山** "02.jpg"素材文件之间的"水 波块"效果,并在"效果控件"面板 中单击"自定义"按钮,此时会弹 出"水波块设置"对话框,设置"水 平"为20,"垂直"为3,最后单击 "确定"按钮,如图3-34所示。 ▶ 7拖动时间轴查看效果,如图3-35

凵│所示。

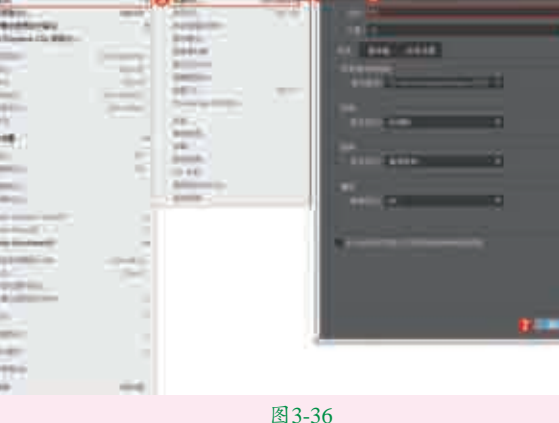

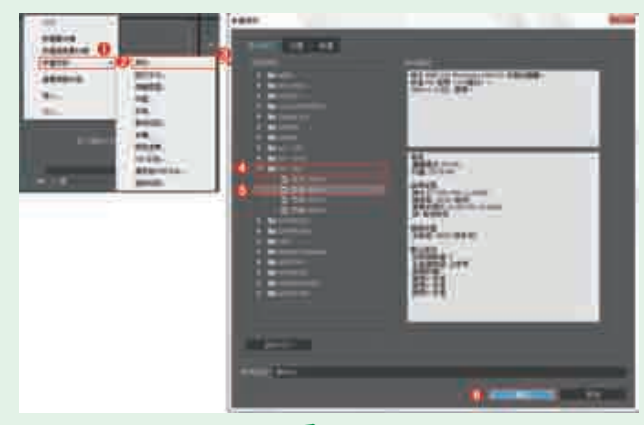

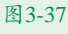

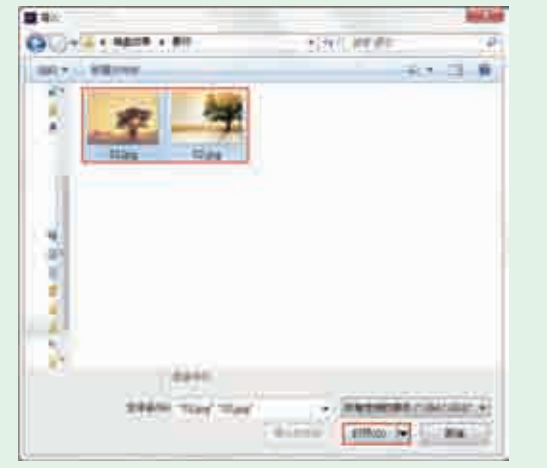

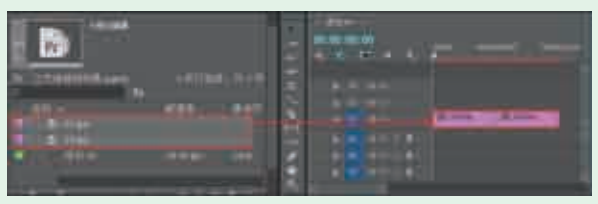

#### 图3-39

☐ 分别选择V1轨道上的"01.jpg"和"02.jpg"素材 文件,并在"效果控件"面板中设置"缩放"为 109.0,如图3-40所示。

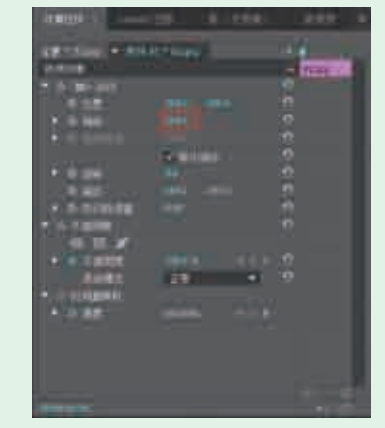

图3-40

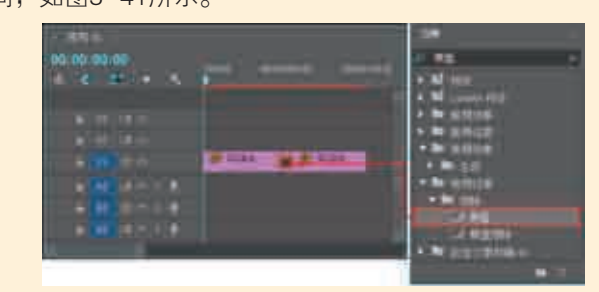

图3-41

7拖动时间轴查看效果,如图3-42所示。

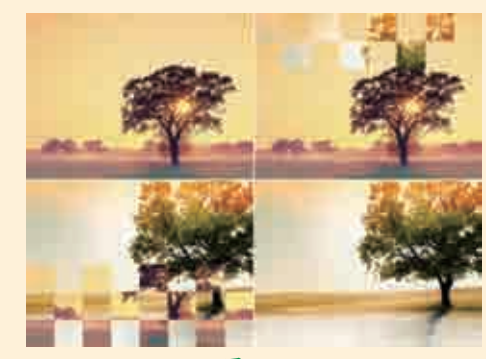

图3-42

| 实例037 | / 菱形划像效果     |                                                      |
|-------|--------------|------------------------------------------------------|
| 文件路径  | 第3章 \ 菱形划像效果 |                                                      |
| 难易指数  | ***          |                                                      |
| 技术掌握  | "菱形划像"效果     | <ul> <li>■ NR(**) ≤ AET</li> <li>● 打码深度学习</li> </ul> |

#### 操作思路

本实例讲解了在Premiere Pro中使用"菱形划像"效果 模拟制作转场动画。

#### □操作步骤

▲在菜单栏中执行"文件" | "新建" | "项目" 命 令,并在弹出的"新建项目"对话框中设置"名称", 接着单击"浏览"按钮设置保存路径,最后单击"确定" 按钮,如图3-43所示。

■2在"项目"面板空白处单击鼠标右键,执行"新建项目" | "序列"命令。接着在弹出的"新建序列"对话框中选择DV-PAL文件夹下的"标准48kHz",如图3-44所示。

□3 在"项目"面板空白处双击鼠标左键,选择所需的 "01.jpg"~"03.jpg"素材文件,最后单击"打 开"按钮,将它们进行导入,如图3-45所示。

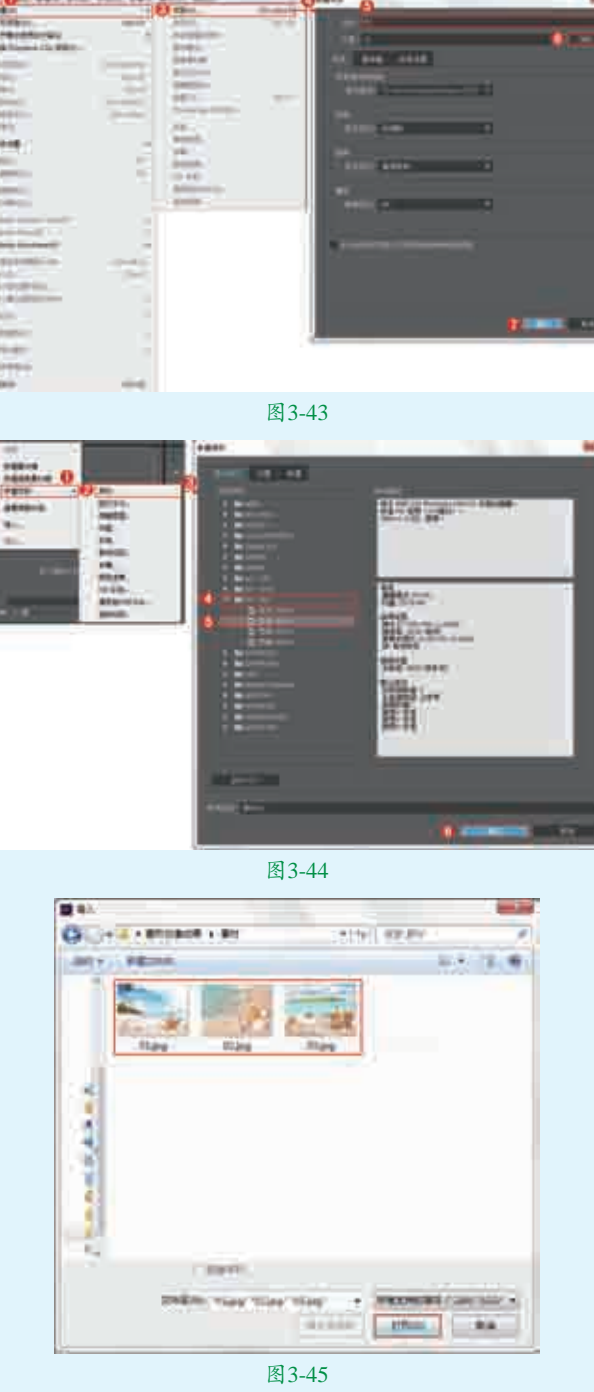

☐4选择"项目"面板中的"01.jpg"和"02.jpg"素 材文件,并按住鼠标左键将它们拖曳到Ⅴ1轨道上, 如图3-46所示。

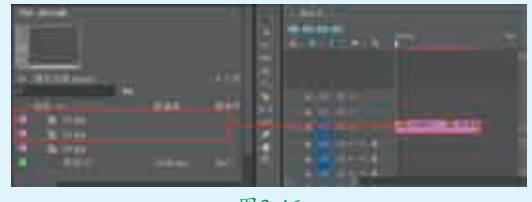

■ 分别选择V1轨道上的"01.jpg"和"02.jpg"素材文件,并在"效果控件"面板中展开"运动"效果,分别设置"缩放"为84.0,如图3-47所示。

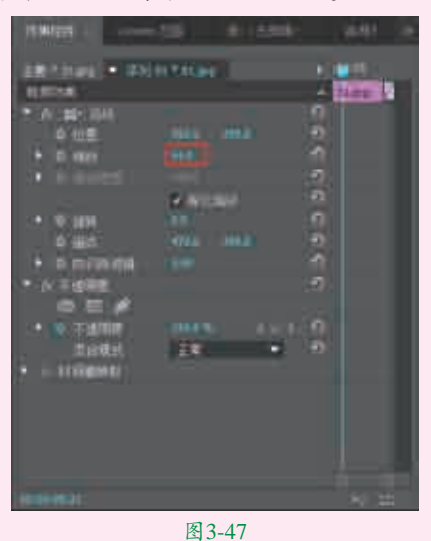

图 3-47

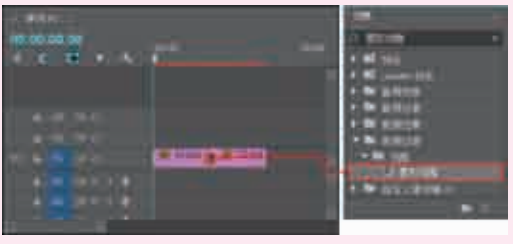

图3-48

□7选择"项目"面板中的"03.jpg"素材文件,按住鼠标左键将其拖曳到V2轨道上,并设置结束帧为4秒10帧,如图3-49所示。

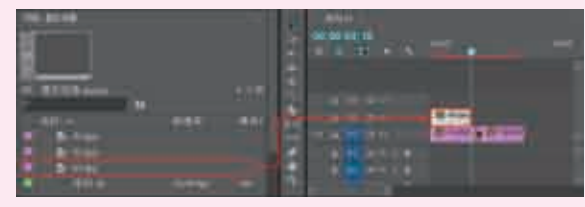

图3-49

● 选择V2轨道上的"03.jpg"素材文件,并将时间轴拖动到初始位置。在"效果控件"面板中展开"运动"效果,单击"缩放"和"旋转"前面的圖,创建关键帧。设置"缩放"为0.0,"旋转"为0.0;将时间轴拖动到2秒15帧,设置"旋转"为1×0.0;将时间轴拖动到4秒05帧,设置"缩放"为50.0、"不透明度"为100%;将时间轴拖动到4秒10帧位置,设置"缩放"为55.0、"不透明度"为0,如图3-50所示。

┓┓拖动时间轴查看效果,如图3-51所示。

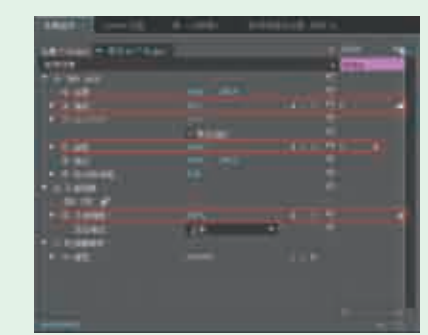

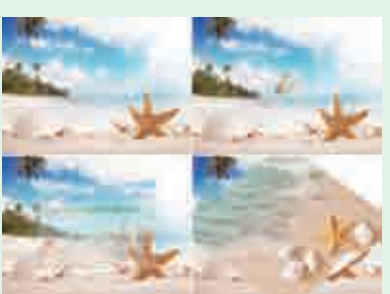

图3-51

| 实例038 | 3 立方体旋转效果   | <                                              |
|-------|-------------|------------------------------------------------|
| 文件路径  | 第3章\立方体旋转效果 |                                                |
| 难易指数  | ***         |                                                |
| 技术掌握  | "立方体旋转" 效果  | <ul> <li>回場(県地送子)</li> <li>〇、扫码深度学习</li> </ul> |

#### 操作思路

本实例讲解了在Premiere Pro中使用"立方体旋转"效 果模拟制作转场动画。

#### 

▲ 在菜单栏中执行"文件" | "新建" | "项目" 命令,并在弹出的"新建项目"对话框中设置"名称",接着单击"浏览"按钮设置保存路径,最后单击"确定"按钮,如图3-52所示。

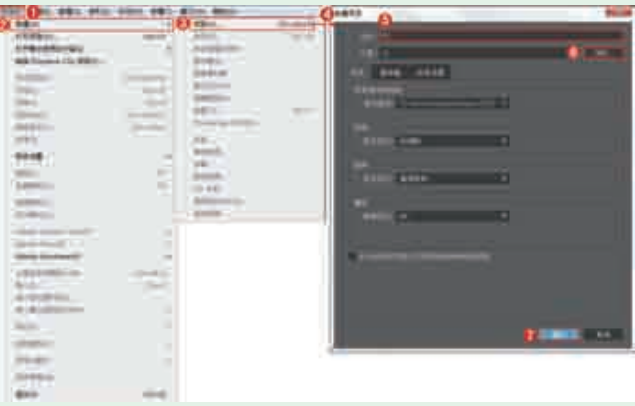

■2在"项目"面板空白处单击鼠标右键,执行"新建项目" | "序列"命令。接着在弹出的"新建序列"对话框中选择DV-PAL文件夹下的"标准48kHz",如图3-53所示。

|         | +###        |                   |
|---------|-------------|-------------------|
| mania 0 |             |                   |
| fterie. |             | All of the second |
|         |             | Heren.            |
|         |             |                   |
|         | All and the |                   |
|         |             |                   |

图3-53

**3**在"项目"面板空白处双击鼠标左键,选择所需的 "01.jpg"和"02.jpg"素材文件,最后单击"打 开"按钮,将它们进行导入,如图3-54所示。

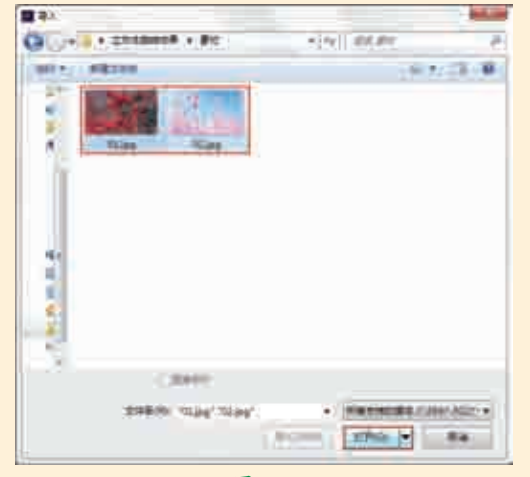

图3-54

4选择"项目"面板中的素材文件,并按住鼠标左键将它们拖曳到V1轨道上,如图3-55所示。

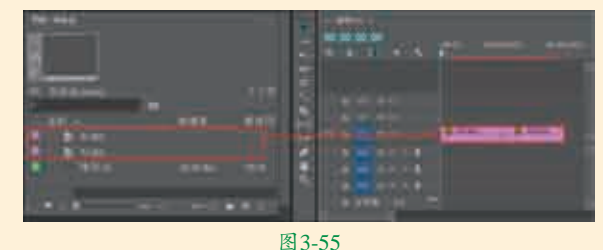

□ 5 分别选择V1轨道上的"01.jpg"和"02.jpg"素材文件,并在"效果控件"面板中设置"缩放"为49.0,如图3-56所示。

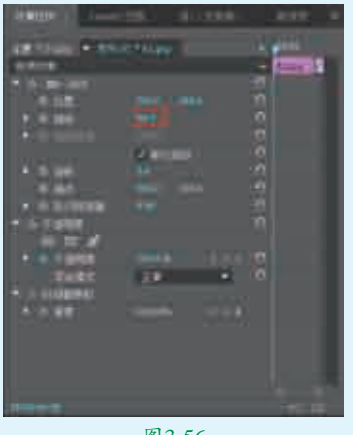

| 90.00.90.00 |                                                                                                    | 5.4100 t               |
|-------------|----------------------------------------------------------------------------------------------------|------------------------|
|             |                                                                                                    | A REPORT OF            |
|             |                                                                                                    | * In 1972              |
| # + = n     |                                                                                                    | · · ·                  |
| 10.11.11XX  | and the second second se |                        |
| 1           | R store in the store in the                                                                                                    |                        |
| 1.000       |                                                                                                    | Annual statistics over |
|             |                                                                                                    | • • •                  |
|             |                                                                                                    |                        |
|             |                                                                                                    |                        |

图3-57 7拖动时间轴查看效果,如图3-58所示。

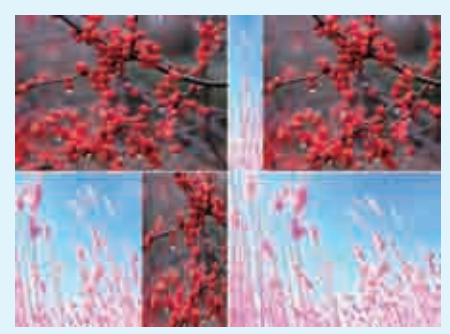

图3-58

| 实例039 | 0 胶片溶解效果   | • • • • • • • • • • • • • • • • • • •                   |
|-------|------------|---------------------------------------------------------|
| 文件路径  | 第3章\胶片溶解效果 |                                                         |
| 难易指数  | <b>**</b>  |                                                         |
| 技术掌握  | "胶片溶解"效果   | <ul> <li>・・・・・・・・・・・・・・・・・・・・・・・・・・・・・・・・・・・・</li></ul> |

#### **一**操作思路

本实例讲解了在Premiere Pro中使用"胶片溶解"效果 模拟制作转场动画。

# □操作步骤

称",接着单击"浏览"按钮设置保存路径,最后单击 "确定"按钮,如图3-59所示。

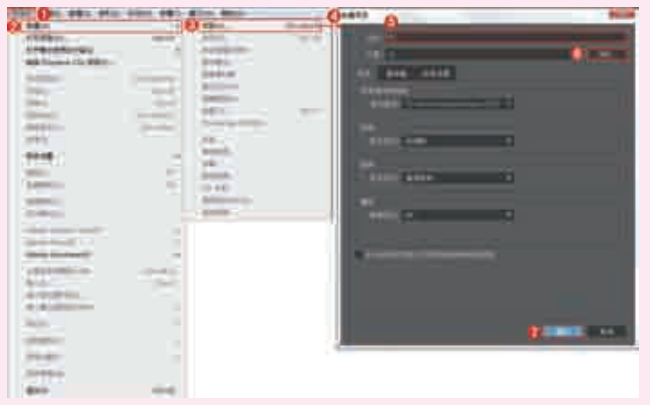

图3-59

┓┓在"项目"面板空白处单击鼠标右键,执行"新建项 ▋【目" | "序列"命令。接着在弹出的"新建序列" 对话框中选择DV-PAL文件夹下的"标准48kHz",如图 3-60所示。

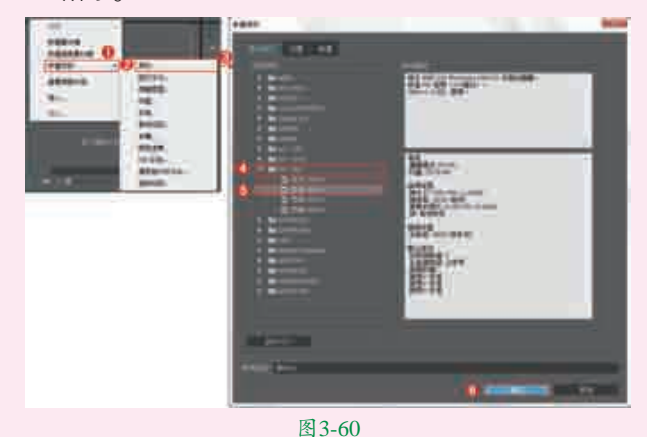

□ 3 在"项目"面板空白处双击鼠标左键,选择所需的 "01.jpg"和"02.jpg"素材文件,最后单击"打 开"按钮,将它们进行导入,如图3-61所示。

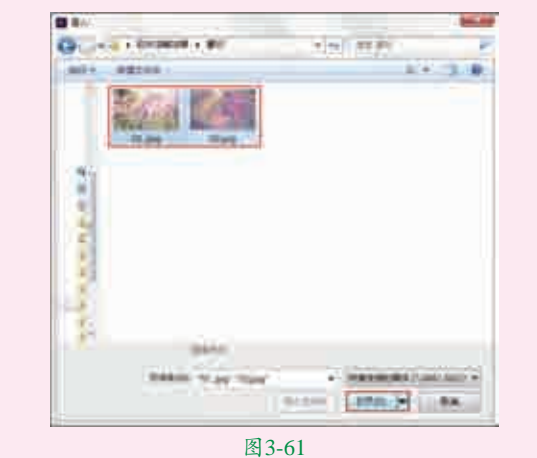

┃ 【在菜单栏中执行"文件" | "新建" | "项目" 命 【◆,并在弹出的"新建项目"对话框中设置"名
□ 【 4 选择"项目"面板中的素材文件,并按住鼠标左键将 它们拖曳到V1轨道上,如图3-62所示。

|                                                                                                    | ALC: N    | ····· -       |
|----------------------------------------------------------------------------------------------------|-----------|---------------|
| AND DESCRIPTION OF ADDRESS OF ADDRESS OF ADD | EALTH     | Carrow Street |
| Ban and                                                                                                    | SILVER ST |               |

□ ☐ 分别选择V1轨道上的 "01.jpg" 和 "02.jpg" 素材文件,并在 "效果控件" 面板中分别设置 "缩放" 为 50.0,如图3-63所示。

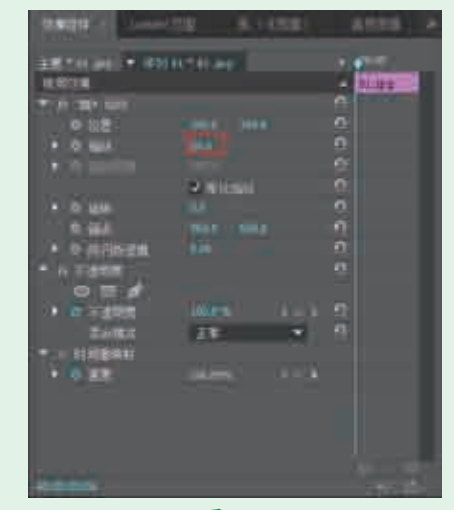

图3-63

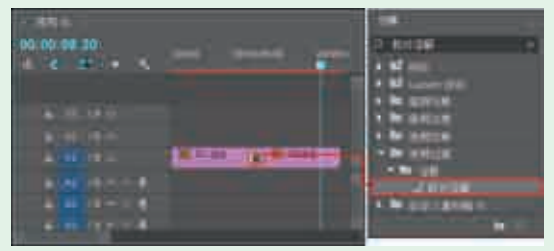

图3-64 ■ 7 拖动时间轴查看效果,如图3-65所示。

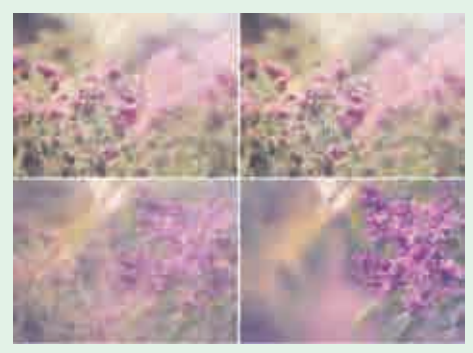

图3-65

| 实例04( | ) 交叉缩放效果   |                                             |
|-------|------------|---------------------------------------------|
| 文件路径  | 第3章\交叉缩放效果 |                                             |
| 难易指数  | ***        |                                             |
| 技术掌握  | "交叉缩放"效果   | <ul> <li>単都特徴法》</li> <li>ヘ扫码深度学习</li> </ul> |

#### 操作思路

本实例讲解了在Premiere Pro中使用"交叉缩放"效果 模拟制作转场动画。

#### ₽操作步骤

□【在菜单栏中执行"文件" | "新建" | "项目" 命 令,并在弹出的"新建项目"对话框中设置"名 称",接着单击"浏览"按钮设置保存路径,最后单击 "确定"按钮,如图3-66所示。

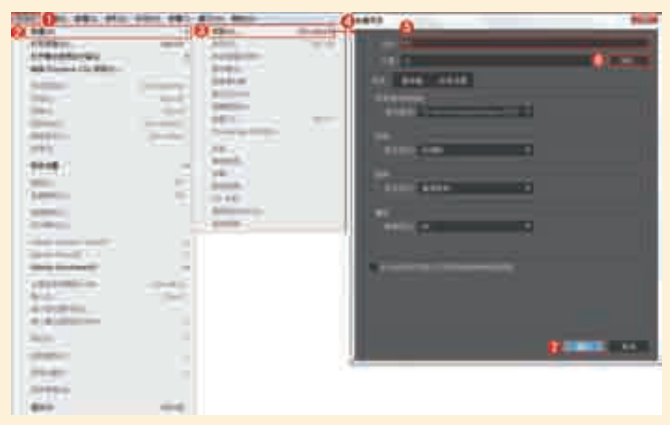

图3-66

**12**在"项目"面板空白处单击鼠标右键,执行"新建项目"| "序列"命令。接着在弹出的"新建序列"对话框中选择 DV-PAL文件夹下的"标准48kHz",如图3-67所示。

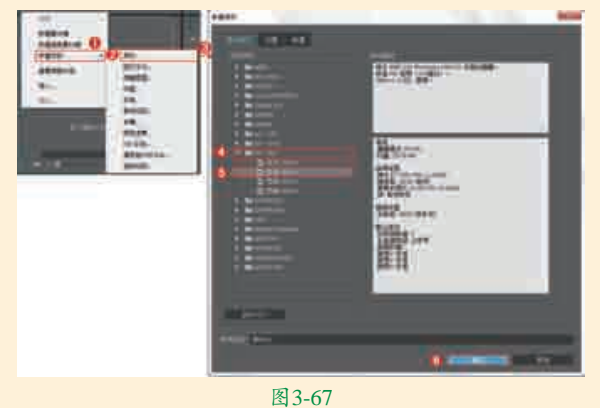

】 【在"项目"面板空白处双击鼠标左键,选择所需的 "01.jpg"和"02.jpg"素材文件,最后单击"打

开"按钮,将它们进行导入,如图3-68所示。 **□ /**选择"项目"面板中的"01.jpg"和"02.jpg"素材文件,

J4并按住鼠标左键将它们拖曳到V1轨道上,如图3-69所示。

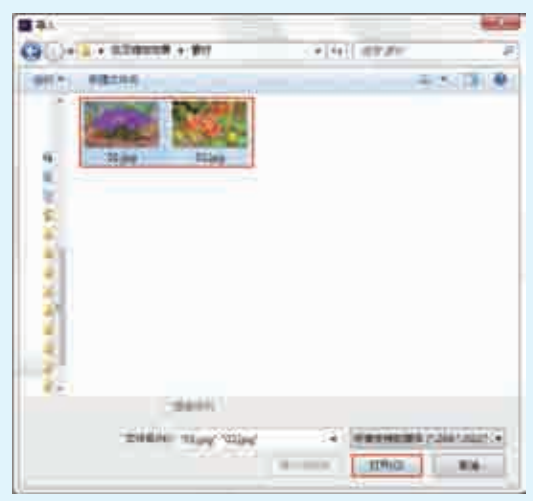

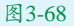

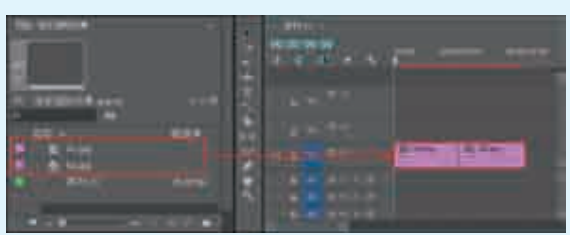

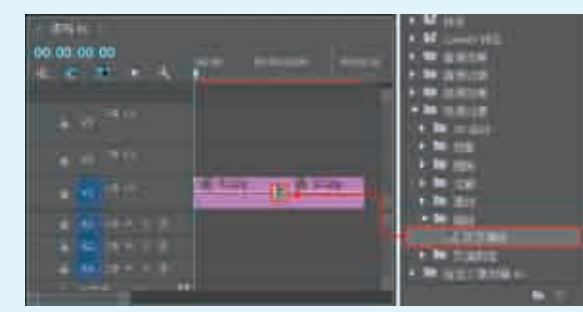

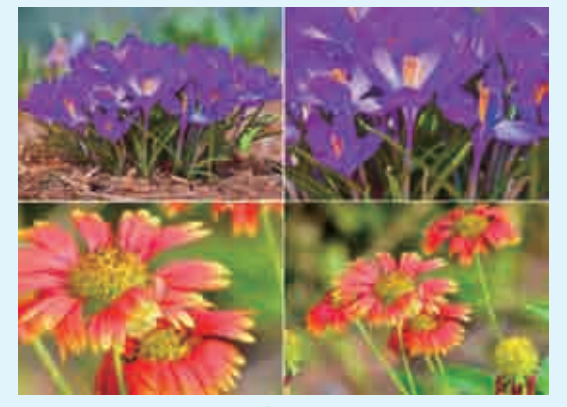

| <                                                                                                    | <b>渐隐为黑色效果</b> | 实例041 |
|----------------------------------------------------------------------------------------------------|----------------|-------|
|                                                                                                    | 第3章 \ 渐隐为黑色效果  | 文件路径  |
|                                                                                                    | <b>常常</b> 常常常  | 难易指数  |
| <ul> <li>・</li> <li>・</li></ul> | "渐隐为黑色" 效果     | 技术掌握  |

# 操作思路

本实例讲解了在Premiere Pro中使用"渐隐为黑色"效 果模拟制作转场动画。

#### ₽操作步骤

□ 在菜单栏中执行"文件" | "新建" | "项目" 命 令,并在弹出的"新建项目"对话框中设置"名 称",接着单击"浏览"按钮设置保存路径,最后单击 "确定"按钮,如图3-72所示。

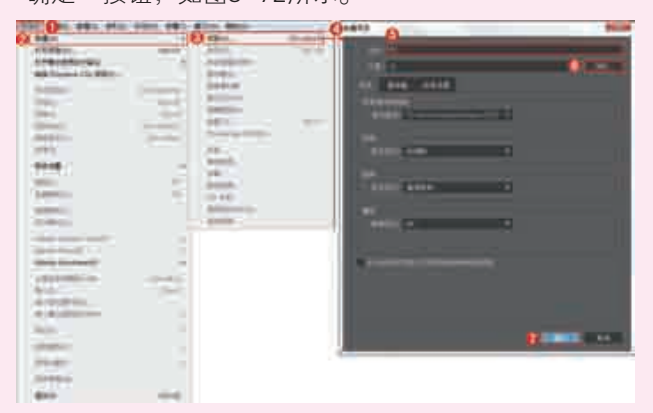

图3-72

□2在"项目"面板空白处单击鼠标右键,执行"新建项目"|"序列"命令。接着在弹出的"新建序列"对话框中选择DV-PAL文件夹下的"标准48kHz",如图3-73所示。

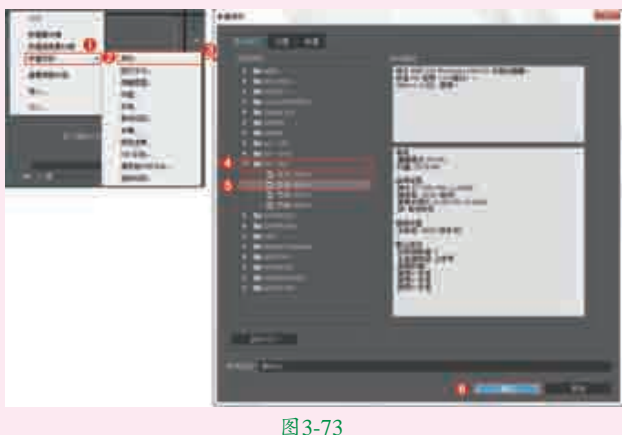

□ 3 在 "项目"面板空白处双击鼠标左键,选择所需的 "01.jpg"和 "02.jpg"素材文件,最后单击"打 开"按钮,将它们进行导入,如图3-74所示。

]4选择"项目"面板中的"01.jpg"和"02.jpg"素材文件, 并按住鼠标左键将它们拖曳到≥1511,如图3-75所示。

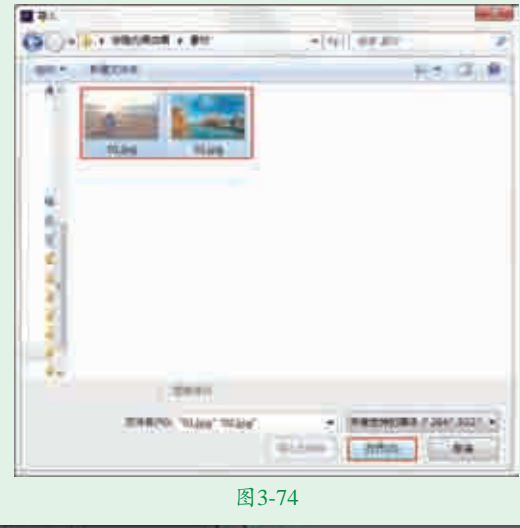

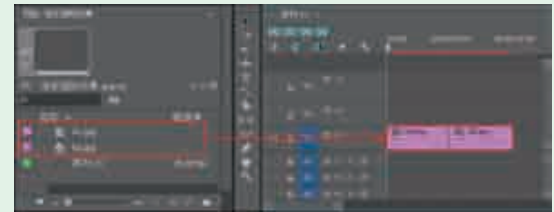

■ 五 在 "效果" 面板中搜索 "渐隐为黑色" 效果,并按住 鼠标左键将其拖曳到 "01.jpg" 和 "02.jpg" 素材文件之间,如图3-76所示。

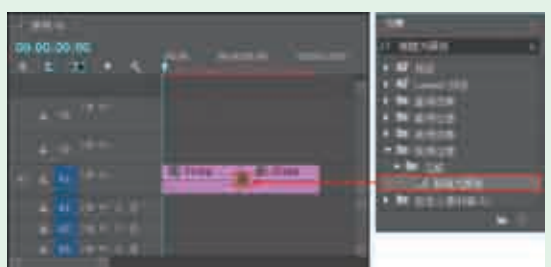

图3-76 图 6 地动时间轴查看效果,如图3-77所示。

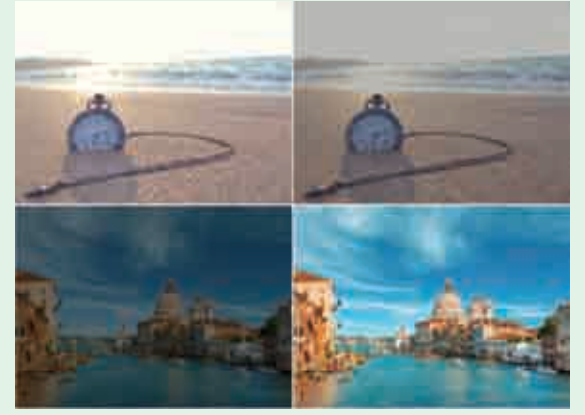

图3-77

| 实例042 | 2 渐隐为白色效果   | • • • • • • • • • • • • • • • • • • •                   |
|-------|-------------|---------------------------------------------------------|
| 文件路径  | 第3章\渐隐为白色效果 |                                                         |
| 难易指数  | ***         |                                                         |
| 技术掌握  | "渐隐为白色" 效果  | <ul> <li>••••••••••••••••••••••••••••••••••••</li></ul> |

# 操作思路

本实例讲解了在Premiere Pro中使用"渐隐为白色"效 果模拟制作转场动画。

#### ₽操作步骤

▲ 在菜单栏中执行"文件" | "新建" | "项目" 命令,并在弹出的"新建项目"对话框中设置"名称",接着单击"浏览"按钮设置保存路径,最后单击"确定"按钮,如图3-78所示。

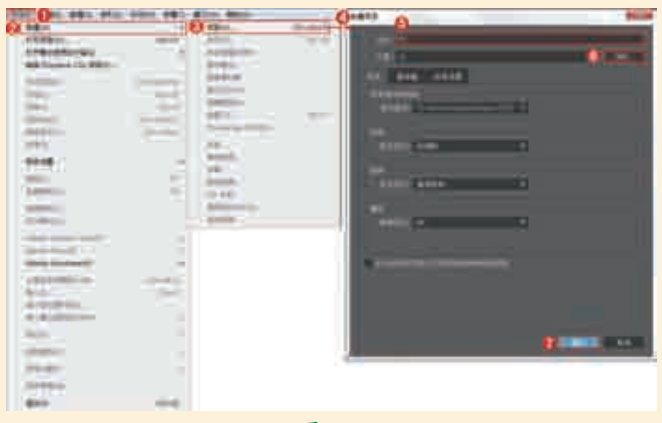

图3-78

□2在"项目"面板空白处单击鼠标右键,执行"新建项目"|"序列"命令。接着在弹出的"新建序列"对话框中选择DV-PAL文件夹下的"标准48kHz",如图3-79所示。

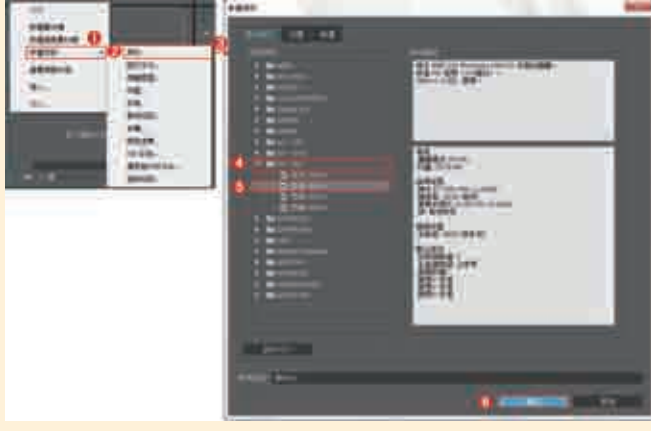

图3-79

□3 在"项目"面板空白处双击鼠标左键,选择所需的 "01.jpg"和"02.jpg"素材文件,最后单击"打 开"按钮,将它们进行导入,如图3-80所示。

☐ / 选择"项目"面板中的"01.jpg"和"02.jpg"素材 ╋
◆
文件,并按住鼠标左键将它们拖曳到V1轨道上,如 图3-81所示。

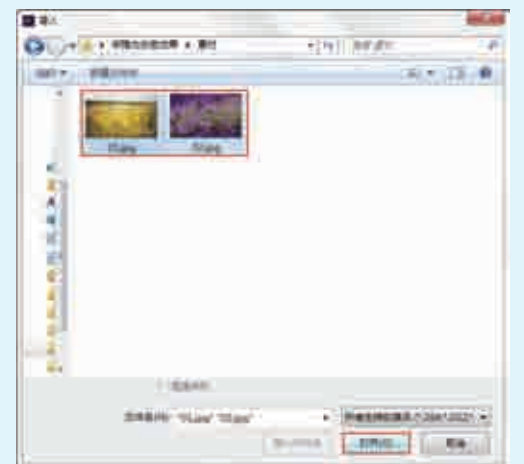

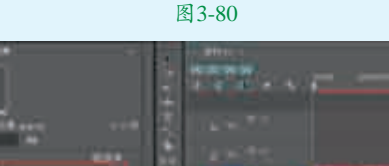

图3-81

件之间,如图3-82所示。

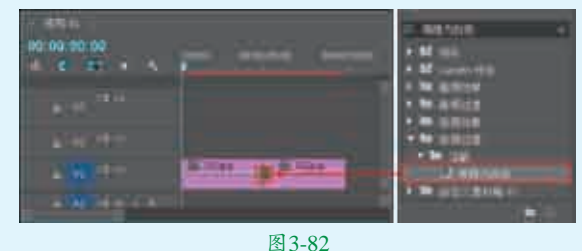

▶拖动时间轴查看效果,如图3-83所示。 Шb

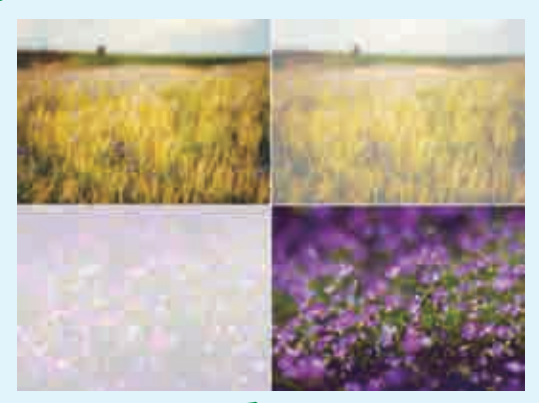

#### 实例043 渐变擦除效果 文件路径 第3章\渐变擦除效果 难易指数 \*\*\*\*\* 技术掌握 "渐变擦除"效果 、扫码深度学习

#### **一**操作思路

本实例讲解了在Premiere Pro中使用"渐变擦除"效果 模拟制作转场动画。

## □操作步骤

┓┫在菜单栏中执行"文件" | "新建" | "项目" 命 ▋【令,并在弹出的"新建项目"中设置"名称",接着 单击"浏览"按钮设置保存路径,最后单击"确定"按 钮,如图3-84所示。

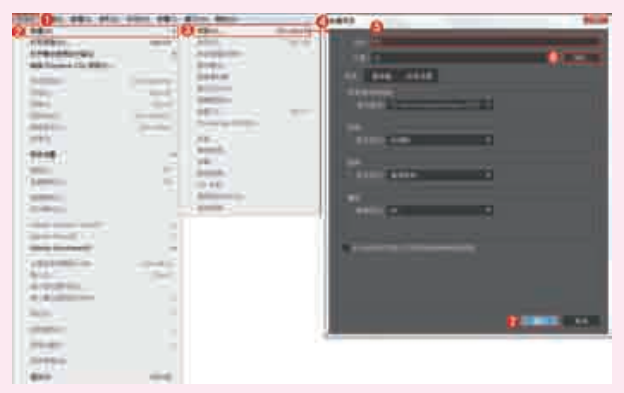

图3-84

】□在"项目"面板空白处单击鼠标右键,执行"新建 凵∠项目" | "序列"命令。接着在弹出的"新建序 列"对话框中选择DV-PAL文件夹下的"标准48kHz", 如图3-85所示。

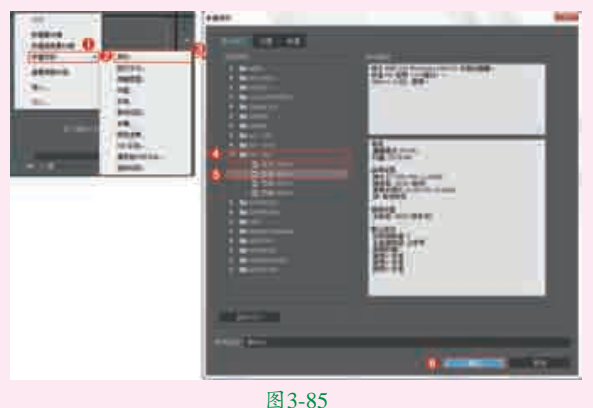

「」在"项目"面板空白处双击鼠标左键,选择所需的 □ 〕 "01.jpg"和 "02.jpg"素材文件,最后单击"打 开"按钮,将它们进行导入,如图3-86所示。 选择"项目"面板中的"01.jpg"和"02.jpg"素材文件, ▶ 并按住鼠标左键将它们拖曳到V1轨道上,如图3-87所示。

| Color washed a str | - (4) (##### ) (# |
|--------------------|-------------------|
| ger- Niccon        | 天き (月) 単          |
|                    |                   |
|                    |                   |
| **                 |                   |
|                    |                   |

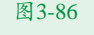

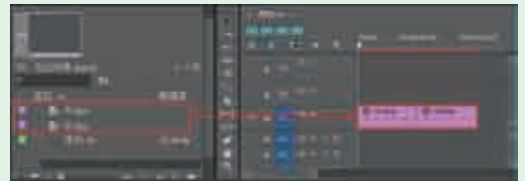

■ 五 在 "效果" 面板中搜索 "渐变擦除" 效果,并按住鼠标左键将其拖曳到 "01.jpg" 和 "02.jpg" 素材文件之间,如图3-88所示。

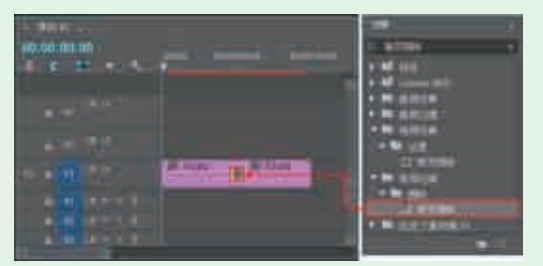

图3-88

■●选择V1轨道上"01.jpg"和"02.jpg"素材文件之间的"渐变擦除"效果,在"效果控件"面板中单击"自定义",此时会弹出"渐变擦除设置"对话框,设置"柔和度"为127,最后单击"确定"按钮,如图3-89所示。

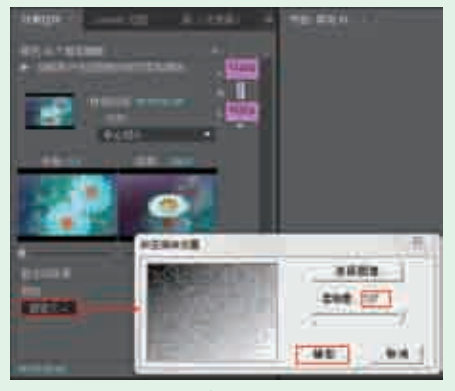

图3-89

■7拖动时间轴查看效果,如图3-90所示。

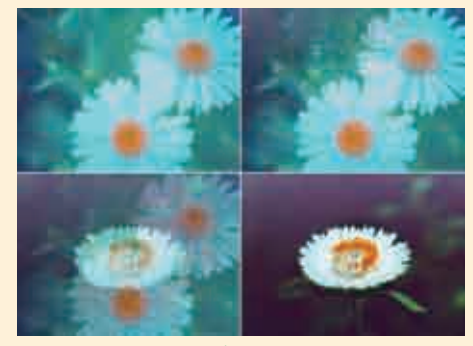

图3-90

| 实例044 | 滑动效果     |                                                   |
|-------|----------|---------------------------------------------------|
| 文件路径  | 第3章\滑动效果 |                                                   |
| 难易指数  | ***      |                                                   |
| 技术掌握  | "滑动"效果   | <ul> <li>□ 查定: 2 = 3</li> <li>Q 扫码深度学习</li> </ul> |

#### 操作思路

本实例讲解了在Premiere Pro中使用"滑动"效果模拟 制作转场动画。

#### ₽操作步骤

▲在菜单栏中执行"文件" | "新建" | "项目" 命 令,并在弹出的"新建项目"对话框中设置"名 称",接着单击"浏览"按钮设置保存路径,最后单击 "确定"按钮,如图3-91所示。

| 200 000 000 00m                                                                                                    | 4000 ( <b>4</b> 1)-8                                                                                                    | Con Amain                                                                                                    | - 1                           | 3+4+1 A                                                                                                    | 10.00                                                                                                    |
|----------------------------------------------------------------------------------------------------|----------------------------------------------------------------------------------------------------|----------------------------------------------------------------------------------------------------|-------------------------------|----------------------------------------------------------------------------------------------------|----------------------------------------------------------------------------------------------------|
| A 88.                                                                                                    |                                                                                                    | China                                                                                                    | distant in the                |                                                                                                    |                                                                                                    |
| A R R R R R R R R R R R R R R R R R R R                                                                                                    | and the owner of the owner of the owner of the owner of the owner of the owner of the owner of the owner of the                                                                                                    | Address .                                                                                                    | and the local division of the | and the second second s |                                                                                                    |
| A REAL PROPERTY.                                                                                                    | A                                                                                                    | Approximation of the local division of the local division of the l |                               |                                                                                                    |                                                                                                    |
| and the second second                                                                                                    |                                                                                                    | Brend Law                                                                                                    |                               | 10.000                                                                                                    | - All and a second second second second second second second second second second second second second second s |
|                                                                                                    |                                                                                                    | THE .                                                                                                    |                               | and them we will be                                                                                                    |                                                                                                    |
|                                                                                                    | and the second second s |                                                                                                    |                               | and the second                                                                                                    |                                                                                                    |
| and the second second s | - 10 Million (1997)                                                                                                    |                                                                                                    |                               |                                                                                                    |                                                                                                    |
| 1000                                                                                                    |                                                                                                    | and the second second se                                                                                                    |                               |                                                                                                    |                                                                                                    |
| - Changel (                                                                                                    | and the second second s | -                                                                                                    |                               |                                                                                                    |                                                                                                    |
| -040411-                                                                                                    | (Annual Section of the section of the section of th | Contraction of the local division of the local division of the loc |                               |                                                                                                    |                                                                                                    |
| 10000                                                                                                    |                                                                                                    | 18.                                                                                                    |                               | CONTRACTOR AND ADDRESS OF                                                                                                    | 1                                                                                                    |
| and the second second sec                                                                                                    |                                                                                                    | mand.                                                                                                    |                               |                                                                                                    |                                                                                                    |
|                                                                                                    |                                                                                                    | and the second second s |                               | 1000                                                                                                    |                                                                                                    |
| 10000                                                                                                    |                                                                                                    | and a                                                                                                    |                               | and the second second sec                                                                                                    |                                                                                                    |
| Committee (                                                                                                    | 16                                                                                                    | 10.44                                                                                                    |                               |                                                                                                    |                                                                                                    |
| 1 million 1 million 1 million 1 million 1 million 1 million 1 million 1 million 1 million 1 million 1 million 1                                                                                                    |                                                                                                    | and the second second se                                                                                                    |                               |                                                                                                    |                                                                                                    |
|                                                                                                    |                                                                                                    | -                                                                                                    |                               |                                                                                                    |                                                                                                    |
|                                                                                                    |                                                                                                    |                                                                                                    |                               |                                                                                                    |                                                                                                    |
| - the second second sec |                                                                                                    |                                                                                                    |                               |                                                                                                    |                                                                                                    |
| Concerning Street Street                                                                                                    |                                                                                                    |                                                                                                    |                               | Name and Address of the Owner of the Owner o |                                                                                                    |
| - Internet Property in the local division of the local division of |                                                                                                    |                                                                                                    |                               | No. of Concession, Name                                                                                                    |                                                                                                    |
| Contractor and Contractor                                                                                                    |                                                                                                    |                                                                                                    |                               | 2 descent of the second second second second second second second second second second second second second se                                                                                                    |                                                                                                    |
| A REAL PROPERTY AND A REAL PROPERTY AND A REAL |                                                                                                    |                                                                                                    |                               |                                                                                                    |                                                                                                    |
| The second second second second second second second second second second second second second second second se                                                                                                    | _                                                                                                    |                                                                                                    |                               |                                                                                                    |                                                                                                    |
| Contraction of the local division of the local division of the loc |                                                                                                    |                                                                                                    |                               |                                                                                                    |                                                                                                    |
|                                                                                                    |                                                                                                    |                                                                                                    |                               |                                                                                                    |                                                                                                    |
| Marcon .                                                                                                    |                                                                                                    |                                                                                                    |                               |                                                                                                    |                                                                                                    |
|                                                                                                    |                                                                                                    |                                                                                                    |                               |                                                                                                    |                                                                                                    |
|                                                                                                    |                                                                                                    |                                                                                                    |                               | (C)                                                                                                    |                                                                                                    |
| and the second second s |                                                                                                    |                                                                                                    |                               |                                                                                                    |                                                                                                    |
| CONTRACTOR OF THE OWNER OF THE OWNER OWNER OWNER OWNER OWNER OWNER OWNER OWNER OWNER OWNER OWNER OWNER OWNER OWNER OWNER OWNER OWNER OWNER OWNER OWNER OWNE                                                                                                    |                                                                                                    |                                                                                                    |                               |                                                                                                    |                                                                                                    |
| 122.00                                                                                                    |                                                                                                    |                                                                                                    |                               |                                                                                                    |                                                                                                    |
|                                                                                                    | -                                                                                                    |                                                                                                    |                               |                                                                                                    |                                                                                                    |
|                                                                                                    |                                                                                                    |                                                                                                    |                               |                                                                                                    |                                                                                                    |

图3-91

■2在"项目"面板空白处单击鼠标右键,执行"新建 项目"|"序列"命令。接着在弹出的"新建序 列"对话框中选择DV-PAL文件夹下的"标准48kHz", 如图3-92所示。

**13** 在"项目"面板空白处双击鼠标左键,选择所需的 "01.jpg"和"02.jpg"素材文件,最后单击"打 开"按钮,将它们进行导入,如图3-93所示。

实战228例

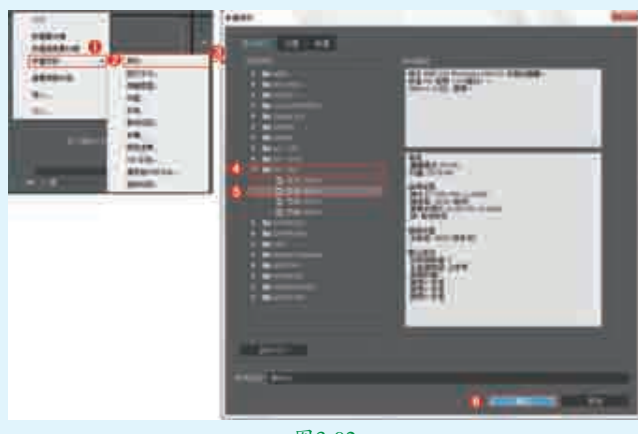

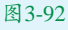

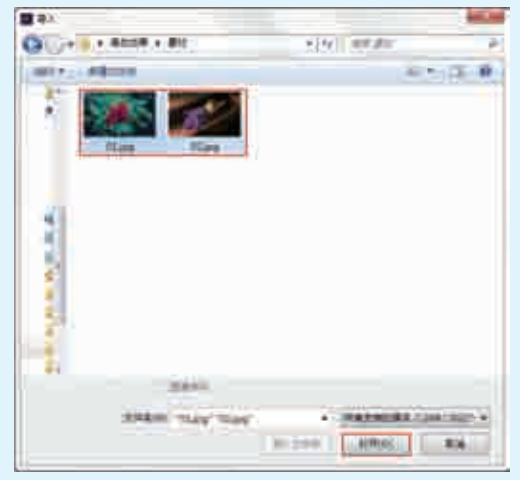

图3-93

□4选择"项目"面板中的"01.jpg"和"02.jpg"素材 文件,并按住鼠标左键将它们拖曳到V1轨道上,如 图3-94所示。

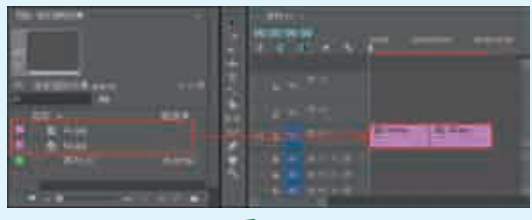

图3-94

□5在"效果"面板中搜索"滑动"效果,并按住鼠标 左键将其拖曳到"01.jpg"和"02.jpg"素材文件之 间,如图3-95所示。

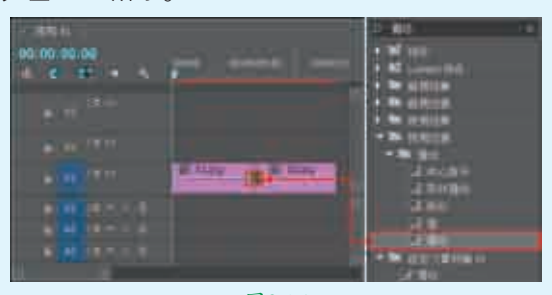

图3-95

▋
日
拖动时间轴查看效果,如图3-96所示。

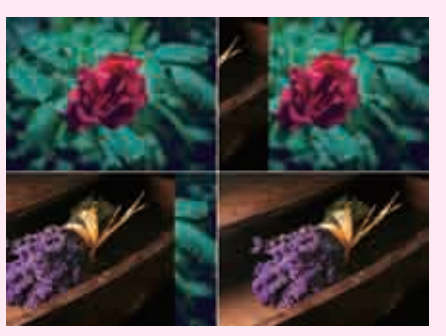

图3-96

| 实例045 | 5 划出效果   | • • • • • • • • • • • • • • • • • • •           |
|-------|----------|-------------------------------------------------|
| 文件路径  | 第3章\划出效果 |                                                 |
| 难易指数  | ***      |                                                 |
| 技术掌握  | "划出"效果   | <ul> <li>日478-5547</li> <li>3、扫码深度学习</li> </ul> |

#### 操作思路

本实例讲解了在Premiere Pro中使用"划出"效果模拟 制作转场动画。

#### 與操作步骤

▲在菜单栏中执行"文件" | "新建" | "项目" 命 令,并在弹出的"新建项目"对话框中设置"名称",接着单击"浏览"按钮设置保存路径,最后单击 "确定"按钮,如图3-97所示。

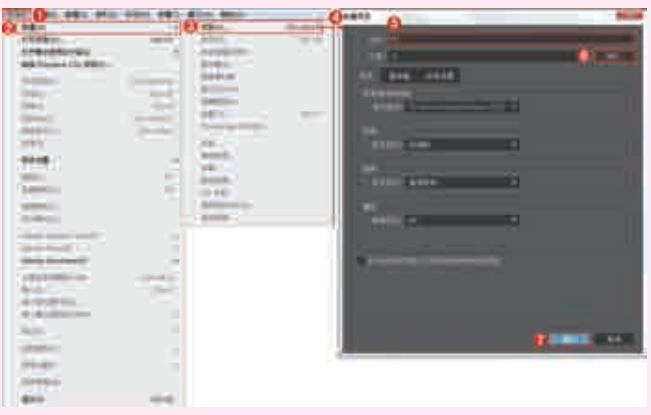

图3-97

■2在"项目"面板空白处单击鼠标右键,执行"新建 项目"|"序列"命令。接着在弹出的"新建序列" 对话框中选择DV-PAL文件夹下的"标准48kHz",如 图3-98所示。

**13** "项目"面板空白处双击鼠标左键,选择所需的 "01.jpg"和"02.jpg"素材文件,最后单击"打 开"按钮,将它们进行导入,如图3-99所示。

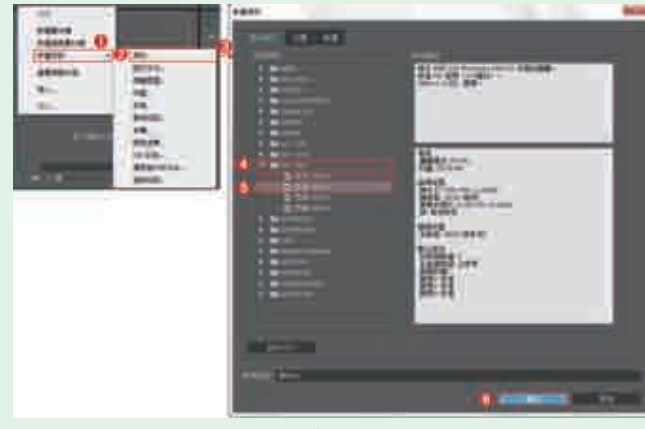

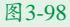

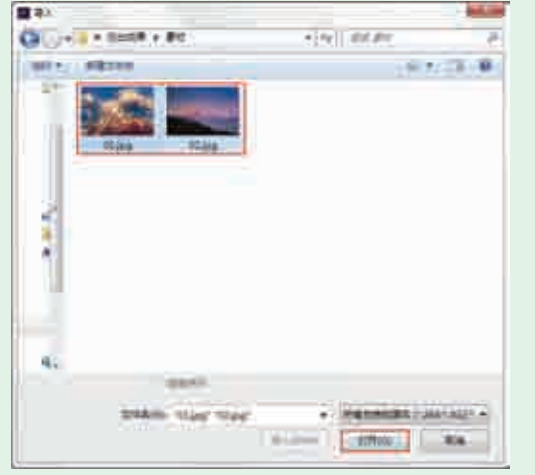

图3-99

☐4选择"项目"面板中的"01.jpg"和"02.jpg"素 材文件,并按住鼠标左键将它们拖曳到Ⅵ轨道上, 如图3-100所示。

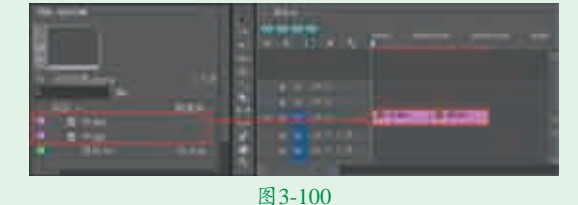

☐ 分别选择V1轨道上的 "01.jpg"和"02.jpg" 素材文件,再在"效果控件" 面板中分别设置"缩放"为 110.0,如图3-101所示。

■ 6 在 "效果" 面板中搜索 "划出" 效果,并按住鼠 标左键将其拖曳到 "01.jpg" 和 "02.jpg" 素材文件之间, 如图3-102所示。

**17**拖动时间轴查看效果,如 图3-103所示。

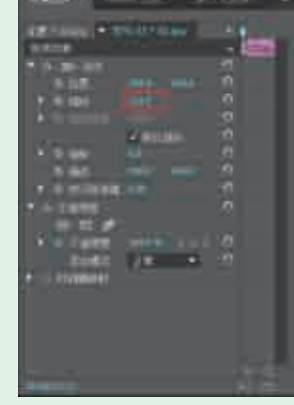

图3-101

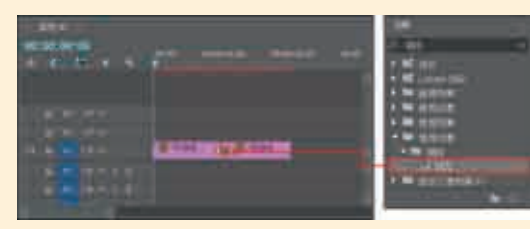

图3-102

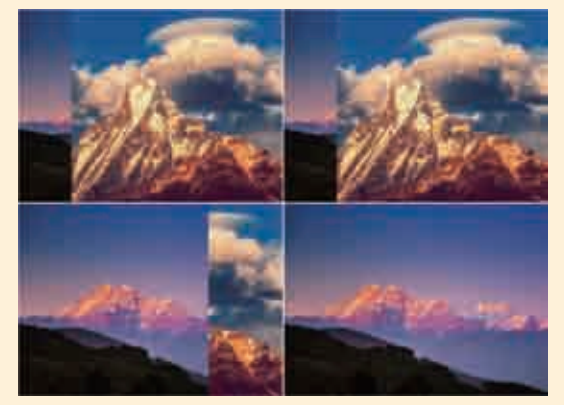

图 3-103

| 实例046 | 6 风车效果   | • • • • • • • • • • • • • • • • • • •        |
|-------|----------|----------------------------------------------|
| 文件路径  | 第3章\风车效果 |                                              |
| 难易指数  | ***      |                                              |
| 技术掌握  | "风车" 效果  | <ul> <li>비행여행금값</li> <li>오 扫码深度学习</li> </ul> |

#### 操作思路

本实例讲解了在Premiere Pro中使用"风车"效果模拟 制作转场动画。

### ₽操作步骤

┃ 在菜单栏中执行"文件" | "新建" | "项目" 命 令,并在弹出的"新建项目"中设置"名称",接着 单击"浏览"按钮设置保存路径,最后单击"确定"按 钮,如图3-104所示。

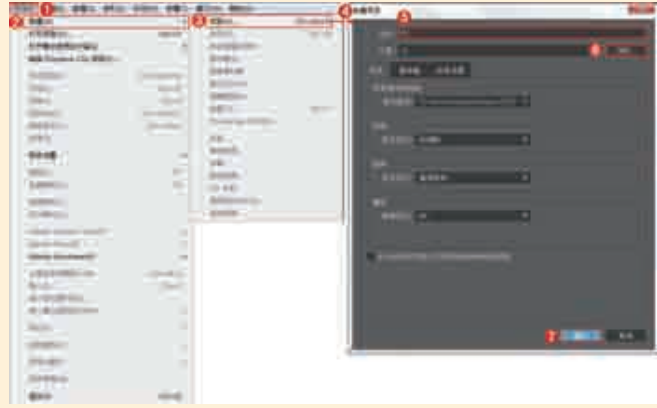

■2在"项目"面板空白处单击鼠标右键,执行"新建 项目" | "序列"命令。接着在弹出的"新建序 列"对话框中选择DV-PAL文件夹下的"标准48kHz", 如图3-105所示。

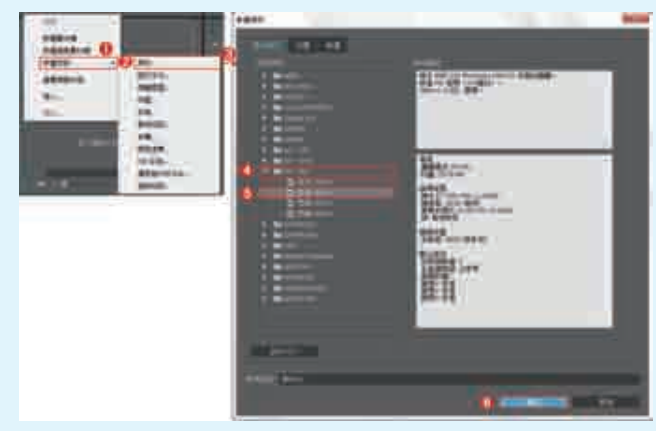

图3-105

**3** 在"项目"面板空白处双击鼠标左键,选择所需的 "01.jpg"和"02.jpg"素材文件,最后单击"打 开"按钮,将它们进行导入,如图3-106所示。

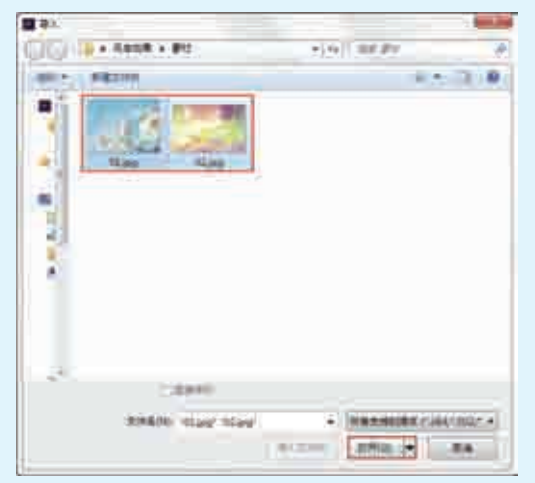

图3-106

☐4选择"项目"面板中的素材文件,并按住鼠标左键将 它们拖曳到Ⅵ轨道上,如图3-107所示。

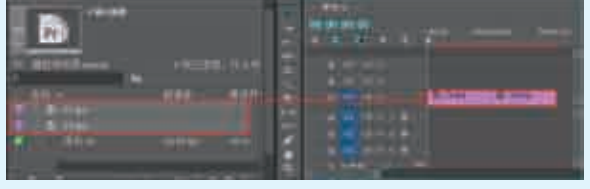

图3-107

□ 分别选择V1轨道上的"01.jpg"和"02.jpg"素材文件,并在"效果控件"面板中分别设置"缩放"为111.0和105.0,如图3-108所示。

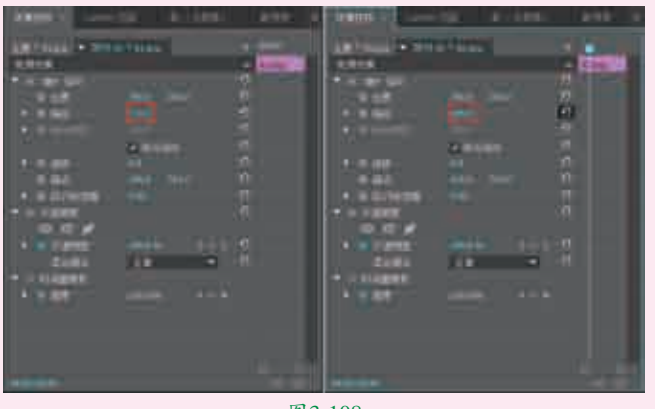

图3-108

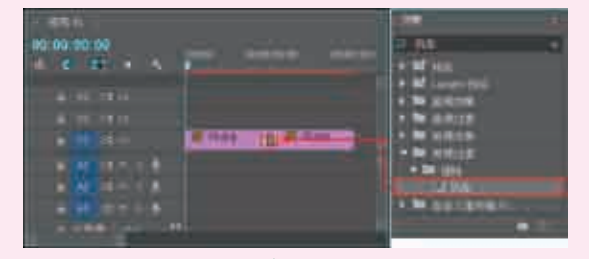

图3-109

# 提调节楔形数量

⊲

单击两个素材之间的"风车"效果,在"效果控件"面板中会显现"风车"效果的一些参数设置,再单击"自定义"按钮,此时会弹出"风车设置"对话框,即可设置"楔形数量",如图3-110所示。查看效果如图3-111所示。

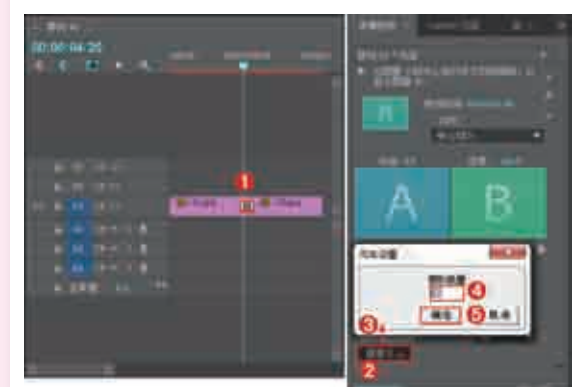

图3-110

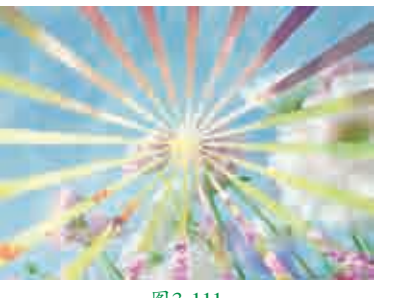

图3-111

□7拖动时间轴查看效果,如图3-112所示。

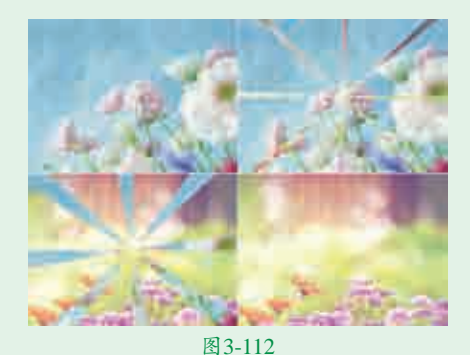

| 实例047 | / 翻页效果      | <                                                                                                    |
|-------|-------------|----------------------------------------------------------------------------------------------------|
| 文件路径  | 第3章 \翻页效果   |                                                                                                    |
| 难易指数  | <b>会会会会</b> |                                                                                                    |
| 技术掌握  | "翻页"效果      | <ul><li>日本</li><li>日</li><li>日</li></ul> |

#### 攣操作思路

本实例讲解了在Premiere Pro中使用"翻页"效果模拟 制作转场动画。

# ₽操作步骤

▲在菜单栏中执行"文件" | "新建" | "项目" 命令,并在弹出的"新建项目"对话框中设置"名称",接着单击"浏览"按钮设置保存路径,最后单击"确定"按钮,如图3-113所示。

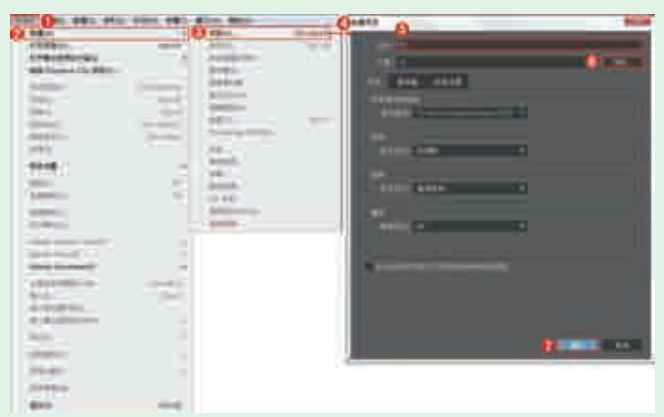

#### 图3-113

■2在"项目"面板空白处单击鼠标右键,执行"新建项目"|"序列"命令。接着在弹出的"新建序列"对话框中选择DV-PAL文件夹下的"标准48kHz",如图3-114所示。

**3** 在"项目"面板空白处双击鼠标左键,选择所需的 "01.jpg"和"02.jpg"素材文件,最后单击"打 开"按钮,将它们进行导入,如图3-115所示。

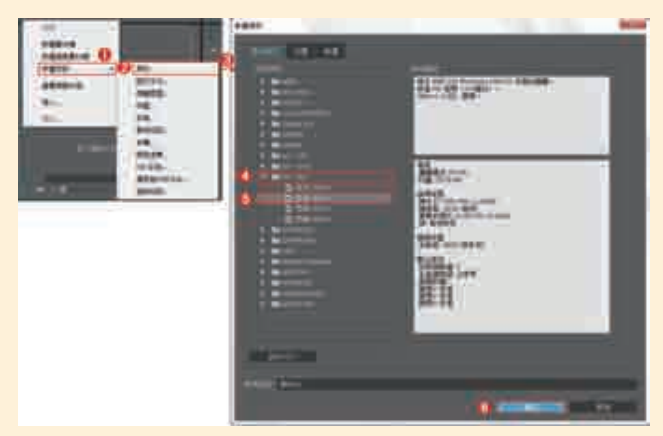

图3-114

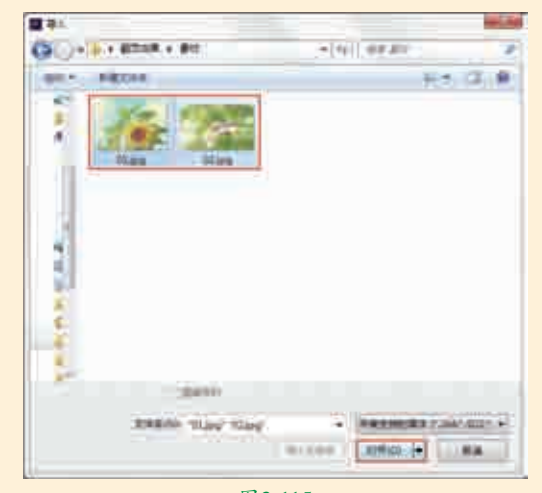

图3-115

]4选择"项目"面板中的素材文件,并按住鼠标左键将 它们拖曳到V1轨道上,如图3-116所示。

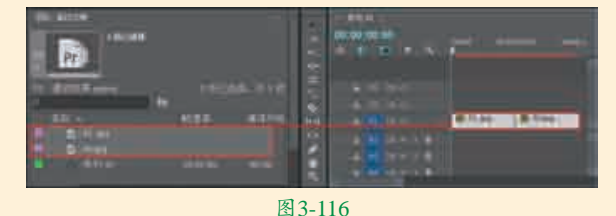

□5选择∨1轨道上的 "02.jpg"素材文件,并在"效果控件" 面板中设置"缩放"为 79.0,如图3-117所示。

**]6**在"效果"面板中搜 索"翻页"转场,并

按住鼠标左键将其拖曳到

"01.jpg"和"02.jpg"素 材文件之间,如图3-118

**17**拖动时间轴查看效 果,如图3-119所示。

所示。

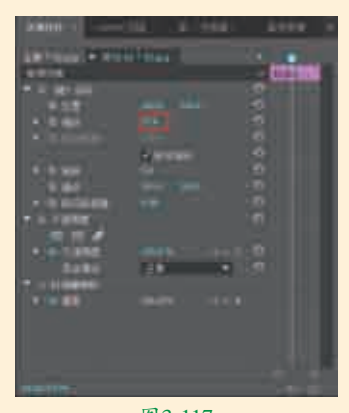

图3-117

| 00.00.00<br>c c |                                  |
|-----------------|----------------------------------|
|                 | - N 2500<br>- N 2002<br>- N 2002 |
|                 |                                  |

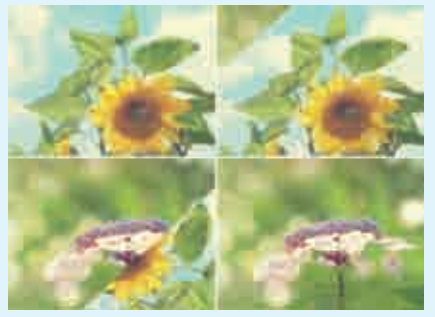

图3-119

| 实例048 | 3 带状擦除效果     | <                                                 |
|-------|--------------|---------------------------------------------------|
| 文件路径  | 第3章\带状擦除效果   |                                                   |
| 难易指数  | <b>**</b> ** |                                                   |
| 技术掌握  | "带状擦除"效果     | <ul> <li>日 延行: 20:43</li> <li>ヘ 扫码深度学习</li> </ul> |

#### 

本实例讲解了在Premiere Pro中使用"带状擦除"效果 模拟制作转场动画。

#### □操作步骤

┫┫在菜单栏中执行"文件"|"新建"|"项目"命 □ 令,并在弹出的"新建项目"对话框中设置"名 称",接着单击"浏览"按钮设置保存路径,最后单击 "确定"按钮,如图3-120所示。

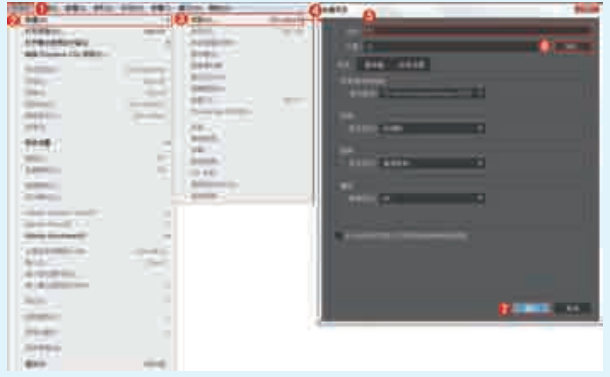

图3-120

Ц【目"|"序列"命令。接着在弹出的"新建序列"对话 定"按钮,如图3-125所示。

框中选择DV-PAL文件夹下的"标准48kHz",如图3-121 所示。

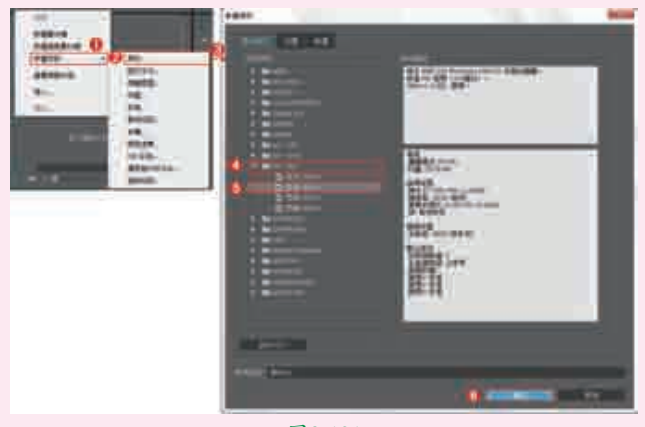

图3-121

▶ 〕 在 "项目"面板空白处双击鼠标左键,选择所需的 □ 3 "01.jpg"和 "02.jpg"素材文件,最后单击 "打 开"按钮,将它们进行导入,如图3-122所示。

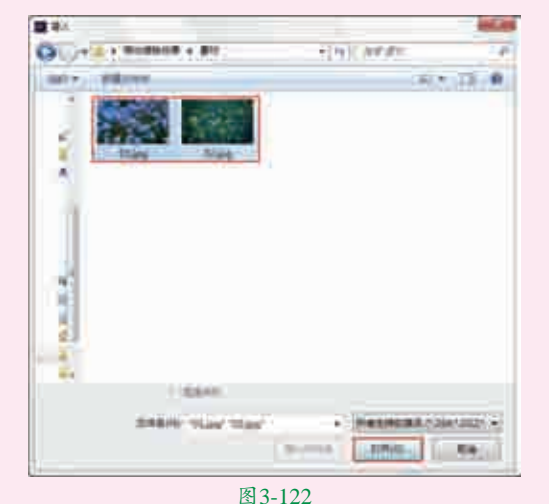

"选择"项目"面板中的素材文件,并按住鼠标左键将 4它们拖曳到V1轨道上,如图3-123所示。

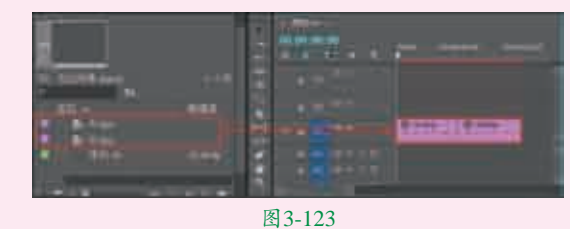

┓┏在"效果"面板中搜索"带状擦除"效果,并按住鼠 ■↓↓
↓
↓
↓
↓
↓
↓
↓
↓
↓
↓
↓
↓
↓
↓
↓
↓
↓
↓
↓
↓
↓
↓
↓
↓
↓
↓
↓
↓
↓
↓
↓
↓
↓
↓
↓
↓
↓
↓
↓
↓
↓
↓
↓
↓
↓
↓
↓
↓
↓
↓
↓
↓
↓
↓
↓
↓
↓
↓
↓
↓
↓
↓
↓
↓
↓
↓
↓
↓
↓
↓
↓
↓
↓
↓
↓
↓
↓
↓
↓
↓
↓
↓
↓
↓
↓
↓
↓
↓
↓
↓
↓
↓
↓
↓
↓
↓
↓
↓
↓
↓
↓
↓
↓
↓
↓
↓
↓
↓
↓
↓
↓
↓
↓
↓
↓
↓
↓
↓
↓
↓
↓
↓
↓
↓
↓
↓
↓
↓
↓
↓
↓
↓
↓
↓
↓
↓
↓
↓
↓
↓
↓
↓
↓
↓
↓
↓
↓
↓
↓
↓
↓
↓
↓
↓
↓
↓
↓
↓
↓
↓
↓
↓
↓
↓
↓
↓
↓
↓
↓
↓
↓
↓
↓
↓
↓
↓
↓
↓
↓
↓
↓
↓
↓
↓
↓
↓
↓
↓
↓
↓
↓
↓
↓
↓
↓
↓
↓
↓
↓
↓
↓
↓
↓
↓
↓
↓
↓
↓
↓
↓
↓
↓
↓
↓
↓
↓
↓
↓
↓
↓
↓
↓
↓
↓
↓
↓ 之间,如图3-124所示。

■选择V1轨道上"01.jpg"和"02.jpg"素材文件之间 凵凵的"带状擦除"效果,并拖动"效果控件"面板中 A下面的滑块,单击"自定义"按钮,此时会弹出"带状 **「**在"项目"面板空白处单击鼠标右键,执行"新建项 擦除设置"对话框,设置"带数量"为30,最后单击"确

| NECOCIDI DI I                                                                                                    | Times of                                                                                                    |
|----------------------------------------------------------------------------------------------------|----------------------------------------------------------------------------------------------------|
|                                                                                                    | 1000                                                                                                    |
| •••***                                                                                                    |                                                                                                    |
| • H M                                                                                                    | A DESCRIPTION OF                                                                                                    |
| and the second second s | Contraction of the local distance of the local distance of the loc |
| IN REAL                                                                                                    | Cargonal and                                                                                                    |
|                                                                                                    |                                                                                                    |

图3-124 **7**拖动时间轴查看效果,如图3-126所示。

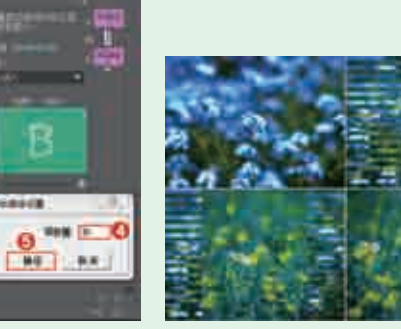

图3-125

图3-126

| 实例049 | ) 拆分效果      | <                                                |
|-------|-------------|--------------------------------------------------|
| 文件路径  | 第3章\拆分效果    |                                                  |
| 难易指数  | <b>会会会会</b> |                                                  |
| 技术掌握  | "拆分"效果      | <ul> <li>日 単7:75(円)</li> <li>く 扫码深度学习</li> </ul> |

#### 一 操 作 思 路

本实例讲解了在Premiere Pro中使用"拆分"效果模拟 制作转场动画。

### ♀操作步骤

▲ 在菜单栏中执行"文件" | "新建" | "项目" 命 令,并在弹出的"新建项目"对话框中设置"名 称",接着单击"浏览"按钮设置保存路径,最后单击 "确定"按钮,如图3-127所示。

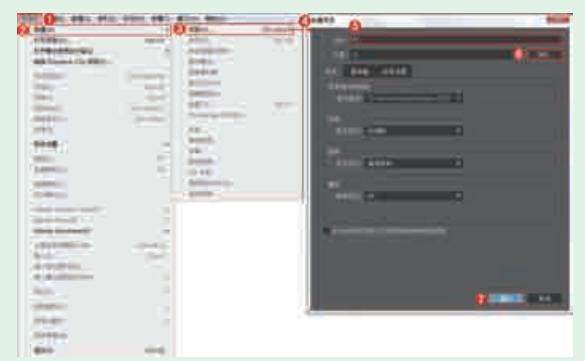

■ 2在"项目"面板空白处单击鼠标右键,执行"新建项目"|"序列"命令。接着在弹出的"新建序列"对话框中选择DV-PAL文件夹下的"标准48kHz",如图3-128所示。

| 11<br>[.,] |                                                                                                    | All and an and a second second                                                                                                    |
|------------|----------------------------------------------------------------------------------------------------|----------------------------------------------------------------------------------------------------|
| A STREET   |                                                                                                    | Har.                                                                                                    |
|            |                                                                                                    |                                                                                                    |
|            | Address of the local division of the local division of the local d |                                                                                                    |
|            |                                                                                                    | Contraction of the local distance of the local distance of the loc |

图3-128

■ 2 在 "项目"面板空白处双击鼠标左键,选择所需的 "01.jpg"和 "02.jpg"素材文件,最后单击"打 开"按钮,将它们进行导入,如图3-129所示。

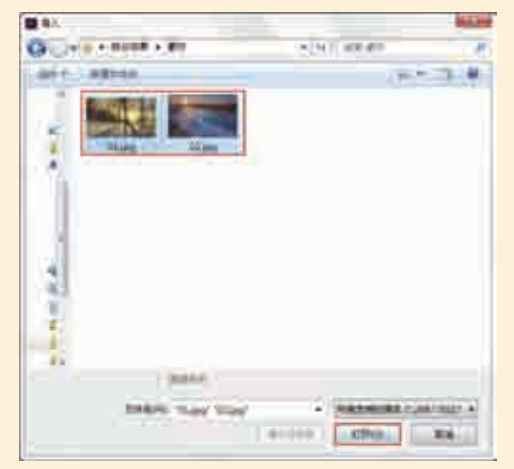

图3-129

4选择"项目"面板中的素材文件,并按住鼠标左键将 4 其拖曳到V1轨道上,如图3-130所示。

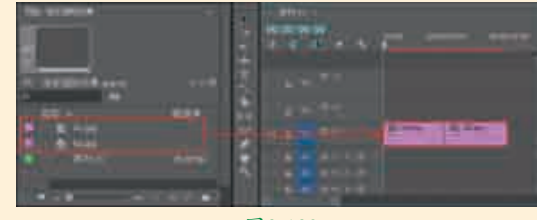

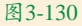

□5 选择V1轨道上的"01.jpg"素材文件,在"效果控件"面板中展开"运动"效果,设置"缩放"为109.0,如图3-131所示。

■ 在 "效果" 面板中搜索 "拆分" 效果,并按住鼠标 左键将其拖曳到 "01.jpg" 和 "02.jpg" 素材文件之 间,如图3-132所示。

| discont in the literature                                                                                                    |  |
|----------------------------------------------------------------------------------------------------|--|
|                                                                                                    |  |
| And Party of Street, Street, S |  |

| 100.00.001.001<br>C |          |
|---------------------|----------|
|                     | · M ANNE |
|                     |          |

图3-132 7拖动时间轴查看效果,如图3-133所示。

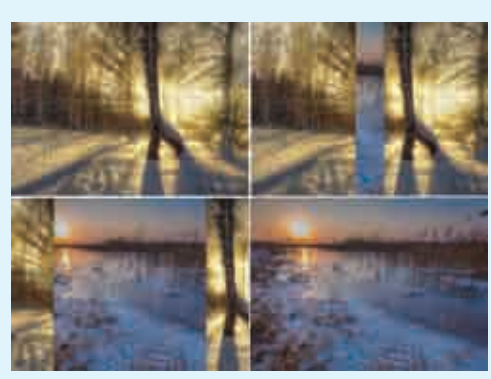

图3-133

| 实例050 | ) 百叶窗效果   |                                              |
|-------|-----------|----------------------------------------------|
| 文件路径  | 第3章\百叶窗效果 |                                              |
| 难易指数  | ***       |                                              |
| 技术掌握  | "百叶窗" 效果  | <ul> <li>日 ¥1+1</li> <li>Q 扫码深度学习</li> </ul> |

# 

本实例讲解了在Premiere Pro中使用"百叶窗"效果模 拟制作转场动画。

#### □操作步骤

▲在菜单栏中执行"文件" | "新建" | "项目" 命 令,并在弹出的"新建项目"对话框中设置"名

称",接着单击"浏览"按钮设置保存路径,最后单击 "确定"按钮,如图3-134所示。

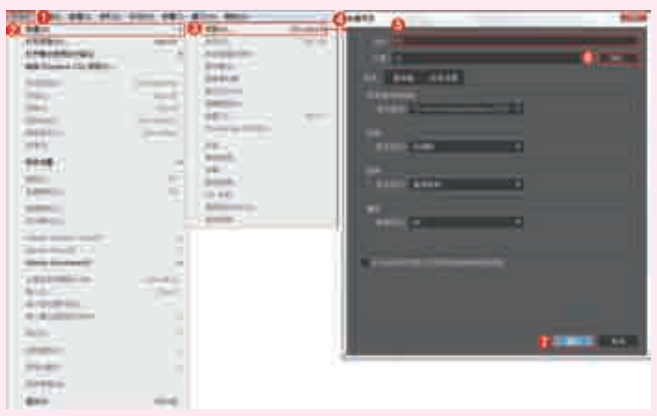

图3-134

┓┓在"项目"面板空白处单击鼠标右键,执行"新建项 ▋【目"| "序列"命令。接着在弹出的"新建序列"对 话框中选择DV-PAL文件夹下的"标准48kHz",如图3-135 所示。

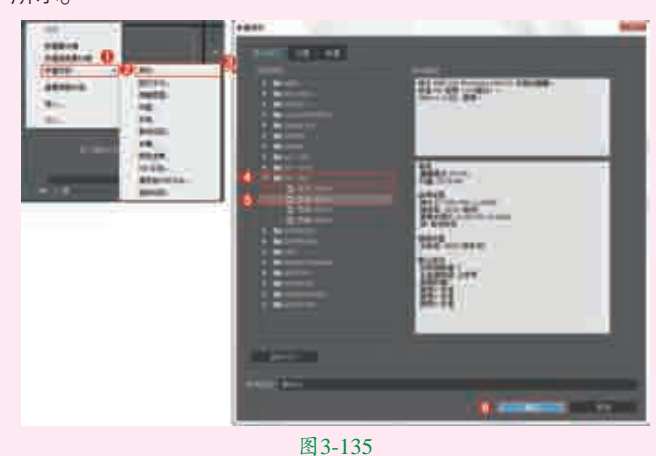

□ 3 在 "项目"面板空白处双击鼠标左键,选择所需的 "01.jpg"和 "02.jpg"素材文件,最后单击"打 开"按钮,将它们进行导入,如图3-136所示。

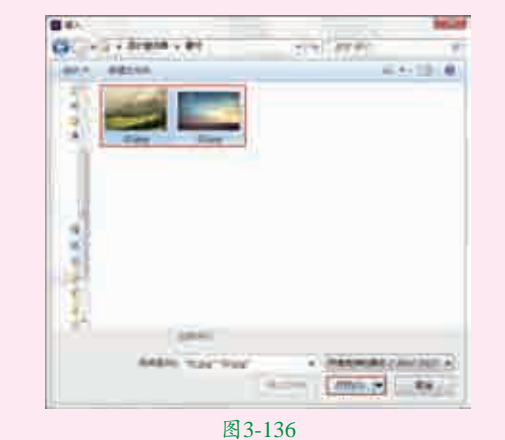

【选择"项目"面板中的素材文件,并按住鼠标左键将

/

| <b>D</b> |                | · · · · · · · · · · · · · · · · · · · |
|----------|----------------|---------------------------------------|
|          |                |                                       |
| efro :   | 1115. 100      |                                       |
| 1.1      | In strength of |                                       |

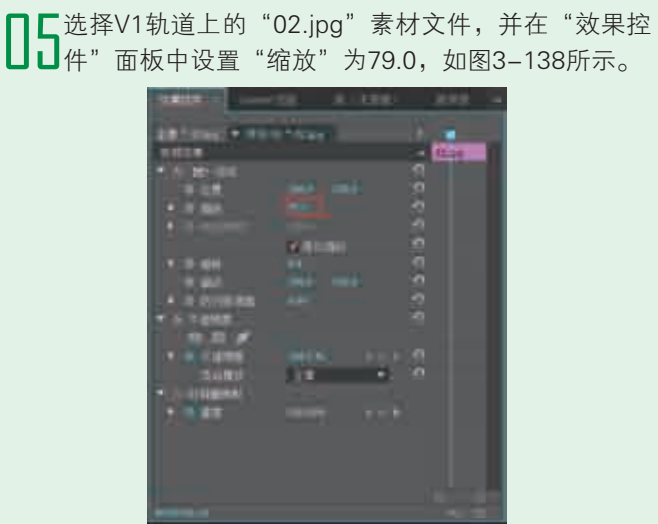

图3-138

■ 在 "效果" 面板中搜索 "百叶窗" 转场,并按住鼠标 左键将其拖曳到 "01.jpg" 和 "02.jpg" 素材文件之 间,如图3-139所示。

| 89.00.00.00    | na an an an an an an an an an an an an a |
|----------------|------------------------------------------|
|                | · M                                      |
|                |                                          |
| a ser para del |                                          |

图3-139

#### 如何调节百叶窗带数量

提示公

单击两个素材之间的"百叶窗"效果,在"效果控件"面板中会显现出"百叶窗"效果的参数设置。单击 "自定义"按钮,此时会弹出"百叶窗设置"对话框, 即可设置"带数量",如图3-140所示。

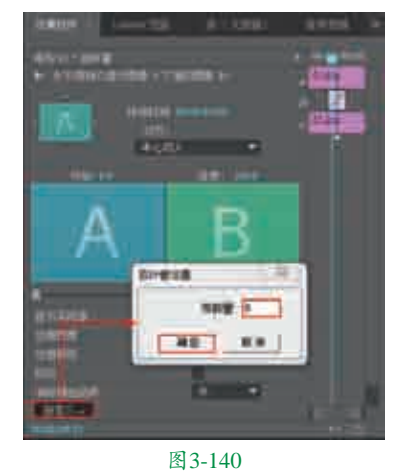

17拖动时间轴查看效果,如图3-141所示。

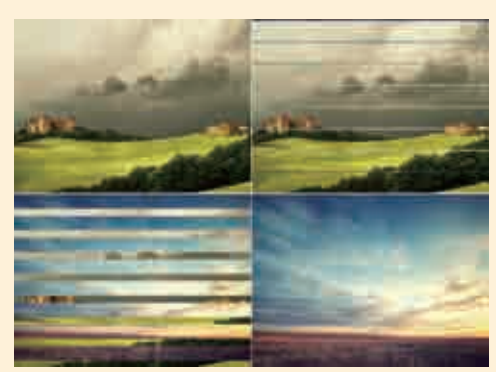

图3-141